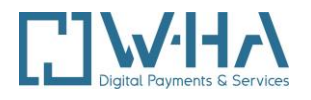

# User guide Merchant Self Care Application (MSCA) Gallery and Internet+ Mobile

This document is a w-HA property.

It cannot be communicated or copied by any mean without authorization.

| Summary | This document is intended for content providers  |
|---------|--------------------------------------------------|
|         | or distributors holding a Micropayment Mobile &  |
|         | Enablers shop.                                   |
|         | It includes a description of the MSCA and the    |
|         | different operations possible from the software. |

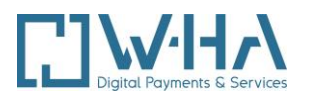

## VALIDATION

|            | Name | Department | Date |
|------------|------|------------|------|
| Validation |      |            |      |
| Valluation |      |            |      |

#### **DOCUMENT HISTORY**

| Version | Date       | Modifications |
|---------|------------|---------------|
| 0.1     | 16/12/2022 | Creation      |

## **REFERENCE DOCUMENTS**

| Index | Title | Reference |
|-------|-------|-----------|
|       |       |           |
|       |       |           |
|       |       |           |

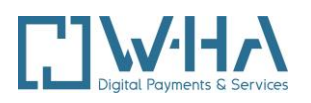

# Summary

| 1. Introduction                                                                  |
|----------------------------------------------------------------------------------|
| 1.1. Purpose of the document                                                     |
| 1.2. Technical requirements                                                      |
| 1.3. Definitions                                                                 |
| 2. MSCA Home                                                                     |
| 2.1. Login page                                                                  |
| 2.2. Home page                                                                   |
| 3. Gestion du catalogue                                                          |
| 3.1. Boutique listing                                                            |
| 3.2. One Boutique products listing & management                                  |
| 3.2.1. Actual configuration / Configuration actuelle9                            |
| 3.2.2. Product creation11                                                        |
| 3.2.3. Products detail / Détails produit(s)11                                    |
| 3.2.4. Saving changes12                                                          |
| 3.3. liste des produits                                                          |
| 3.4. Catalogue export / Export du catalogue16                                    |
| 4. Promotion tool / Outil de promotion                                           |
| 4.1. promotion tool home screen                                                  |
| 4.2. first step : selection of the discout type                                  |
| 4.3. discount over a period / Réduction sur une période19                        |
| 4.3.1. Second step : discount specifications19                                   |
| 4.3.2. Third step : Boutique and products selection20                            |
| 4.3.3. Fourth step: discount value22                                             |
| 4.3.4. Fifth step : summary23                                                    |
| 4.4. discount at use / Promotion à l'usage                                       |
| 4.4.1. Second step, discount specification24                                     |
| 4.4.2. Third step : Boutiques and products selection24                           |
| 4.4.3. Third step bis25                                                          |
| 4.4.4. Fourth step : discount value26                                            |
| 4.4.5. Fifth step : summary                                                      |
| 4.5. discount over multimedia subscrintion / Promotion sur abonnement multimédia |
| 4.5.1. Second step : discount specifications27                                   |
| 4.5.2. Third step : boutiques and products selections                            |

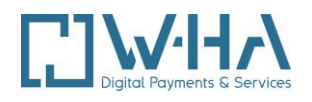

| 4.5.3. Fourth step : discount value28                               |
|---------------------------------------------------------------------|
| 4.5.4. Fifth step : summary29                                       |
| 5. Rights / Droits                                                  |
| 5.1. access rights configuration / Gestion des droits d'accès       |
| 5.1.1. Creation                                                     |
| 5.1.2. Modification31                                               |
| 5.1.3. Deletion                                                     |
| 5.2. Password change 32                                             |
| 6. Customer care editeur (cce)                                      |
| 6.1. Search by transaction identifier / Identifiant de transaction  |
| 6.1.1. Transaction refund                                           |
| 6.2. Research by subscription identifier / Identifiant d'abonnement |
| 6.2.1. Subscription detail                                          |
| 6.2.2. Transaction list associated to the subscription37            |
| 6.2.3. Subscription termination37                                   |
| 6.3. Research by msisdn                                             |
| 6.3.1. Transactions list                                            |
| 7. Subscripton synchronization / Synchronisation des abonnements    |
| 7.1. Functional description 40                                      |
| 7.2. Synchronization by the msca interface 40                       |
| 7.2.1. Synchronization demand / Demande de Synchronisation          |
| 7.2.2. File downloading42                                           |
| 7.3. Synchronization by https request                               |
| 7.4. Data file                                                      |

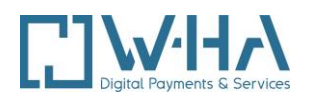

# 1. INTRODUCTION

# **1.1. PURPOSE OF THE DOCUMENT**

This guide is about Mobile & Enablers Micropayment solution. It's seeking out services content providers or distributors having set the kit v4 up.

This kit is linked to the Merchant Self Care Application (MSCA) and now gathers several features :

- Purchasing types : act and subscription
- Multi-merchant : one kit per several shop
- Supported languages : XML, XHTML

The purpose of this document consists of describing the running of MSCA which is hosted on w-ha platforms. Most importantly, it also explains the products publishing mechanism (act and subscription).

The foundation of one content provider's products, in other words all informations related to his products, is hosted on w-HA platform.

An XML file listing product IDs and delivery URLs remains on the content provider's server though.

This MSCA access is exclusively for Orange Mobile Micropayment solution (Internet+Mobile,SMS+, Bouquet...).

If you have the Gallery offer, we please you to refer to the Gallery MSCA Guide or to get in touch with your Orange Kiosques contact if you wish to benefit

# 1.2. DEFINITIONS

#### Services content provider :

The services content provider is the products and mobile services seller.

#### **Boutique:**

A Boutique is defined by :

- A unique ID, the « merchantId » (mctId), provided by w-HA.
- A name
- A logo

The content provider can have more than one boutique and can create products for his internet + mobile boutique.

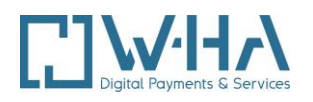

# 2. MSCA HOME

# 2.1. LOGIN PAGE

The URL used to access to the MSCA is:

https://orange.w-ha.com/app-application-manager/node

In order to sign in, you have to enter your username/password previously provided by your Orange Kiosques coordinator.

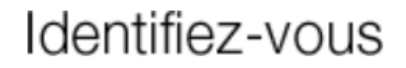

#### Bienvenue sur votre Merchant Self Care Application

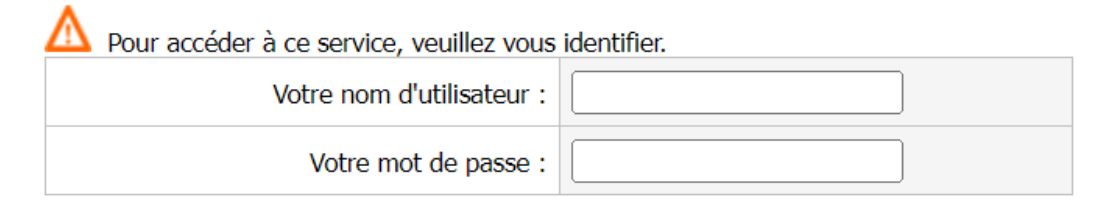

Valider

Illustration 1 : Login page

# 2.2. HOME PAGE

Once he is signed in, the user accesses the catalog home page.

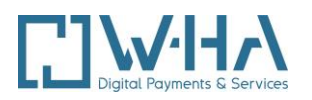

| 0 | ra | n | g |
|---|----|---|---|

n ac 

|                                                                                                    | Se déconnecter                                                                                                    |
|----------------------------------------------------------------------------------------------------|----------------------------------------------------------------------------------------------------|
| Merchant Self-Care Application                                                                                                    |                                                                                                    |
| cueil                                                                                                    |                                                                                                    |
| .ogin:m0p0l2   Raison sociale:wha test                                                                                                    |                                                                                                    |
| Orange information                                                                                                    | Gérer vos services                                                                                                    |
| Bienvenue dans la nouvelle version de votre Merchant Self Care Application. Nous espérons que cette nouvelle version vous apportera satisfaction.                                                                                         | <ul> <li>Gestion des boutiques Internet+ mobile</li> <li>Gestion des droits</li> <li>Accès au Customer Care Editeur</li> <li>Accès au Portail Statistiques</li> </ul> |
| Gestion des boutiques Internet+ mobile : ce lien vous permet de paramétrer les produits et les prix de vos boutiques, de créer des promotions, et de synchroniser vos bases d'abonnés avec la plateforme Orange w-HA                      | En savoir plus                                                                                                    |
| Gestion des droits : grâce à ce lien, vous pouvez créer des comptes supplémentaires d'accès au<br>Merchant Self Care Application pour vos équipes, en définissant les fonctionnalités et les boutiques<br>accessibles pour chaque compte. | Contacter Équipe Relation Clients W-HA                                                                                                    |
| Accès au Customer Care : ce lien permet de rembourser des transactions ou résilier des<br>abonnements (boutiques Internet+ mobile uniquement).                                                                                            |                                                                                                    |
| Accès au portail de statistiques : pour accéder aux états et tableaux de bord. Si vous désirez accéder à cette fonctionnalité, merci de vous adresser à votre coordinateur kiosque Orange.                                                |                                                                                                    |
| Nous vous souhaitons une bonne utilisation de cet outil.                                                                                                    |                                                                                                    |

Illustration 2 : Home page

From this page, you can access to the following topics :

- Gestion des boutiques Gallery et Internet+ Mobile (Listing, Promotion and synchronization • subscriptions)
- Gestion des Droits •
- **Customer Care Editeur** •
- Portail de Statistiques •

# **3. GESTION DU CATALOGUE**

The catalog administration is accessible from the home page by with the link "Gestion des boutiques Gallery et Internet+ Mobile" and then in the "Catalogue" tab.

After identifying and displaying the first page, the application checks the consistency of the product base. Alerts may occur then. These can be closed by the user.

Those alerts are related to :

- A mistake made when entering a new product in the catalogue
- A desynchronization between the XML database on the content provider 's server and the • catalog database

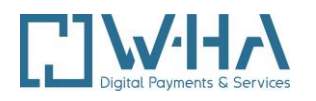

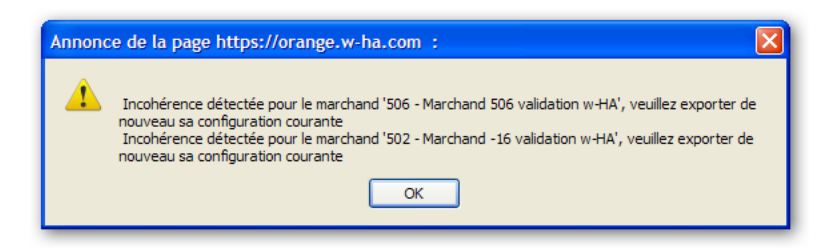

Note :

These alerts are informative and will appear each time you log in or view the catalog home page until the issue is resolved.

Similar alerts are displayed as a list in the same dialog box.

Catalog management appears when connecting to the catalog.

| accueil                                       |                                        |                                       |                                          |                               |
|-----------------------------------------------|----------------------------------------|---------------------------------------|------------------------------------------|-------------------------------|
| Catalogue                                     | Promotions                             | Sync. Abo                             |                                          |                               |
| Gestion du                                    | catalogue de produits                  |                                       |                                          |                               |
| <b>Rappel :</b> le cata<br>v2.x.<br>Boutiques | logue centralisé ne fonctionne qu'avec | e les boutiques sous contrat Internet | ⊧ mobile ou portail Orange Mobile. Il es | st incompatible avec les kits |
| N° Boutique                                   | Libellé                                | Configuration en cours                | Modification programmée                  | Commentaire                   |
| 500                                           | Marchand tp validation w-HA            | <u>Détails</u>                        |                                          |                               |
| 501                                           | Marchand -12 validation w-HA           | Détails                               |                                          |                               |
| 502                                           | Marchand -16 validation w-HA           | Détails                               |                                          |                               |
| 506                                           | Jeux-en-ligne.fr                       | Détails                               |                                          |                               |
| 507                                           | Marchand FT RD - En test               | Détails                               |                                          |                               |
| Liste des produits<br>Exporter le catalog     | : [ Afficher ]<br>gue : [ Exporter ]   |                                       |                                          |                               |

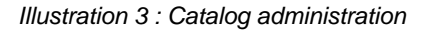

# **3.1. BOUTIQUE LISTING**

The list of boutiques attached to the signed account appears

Note : If a Boutique does not appear in the list, you must first initialize it via the catalog init script. See the Technical Description Kit v4 for the initialization procedure.

Do not initialize Gallery Boutiques (kit v2.x related).

The table contains the following information:

- N° Boutique : merchantld (mctld) •
- Libellé : Boutique name (name sent to Orange in the contract documents) that appears on the • payment screen
- Configuration en cours : link to the detailed boutique page
- Modification programmée : possible date for a programmed modification .
- Commentaire : programmed modification commentary •

Two links are located under the boutiques table :

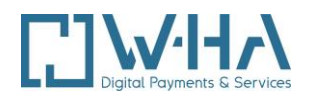

- Liste des produits: The "Afficher" link allows the content provider to list all the products in the connected-account shops.
- Exporter le catalogue: The "**Exporter**" link enables the generation of an XML file per shop, containing the required information by the server side of the content provider's kit. It should copy this file to the kit directory. See the technical description of the kit.

# **3.2. ONE BOUTIQUE PRODUCTS LISTING & MANAGEMENT**

By clicking on the "**Détails**" link in the column "**Configuration en cours**", the content provider accesses the administration page of the merchant.

On this page, the user can access a detailed list of products. Also, he can update or create a product and save the changes then.

This page is divided into two parts:

- **Configuration actuelle**: This is the list of all the products in the shop. A search engine is available to get to a specific product. The list can be sorted by any parameter. This form is displayed by clicking the "**Recherche avancée**" link.
- **Création du produit / Détails du produit**: This window enables you to create a new product or to update an existing product.

<u>NB</u> : For a subscription, it is not possible to change the price of a product: Subscribers who have subscribed to the product at the former price will continue to be charged at this price.

#### 3.2.1. Actual configuration / Configuration actuelle

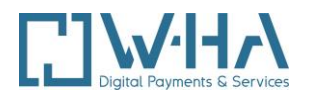

#### Configuration de la boutique numéro 507, Marchand FT RD - En test

#### Configuration actuelle (15 produits)

#### Recherche avancée

Résultat de la recherche (15 produits) Résultat de la recherche

|             |                                |           |                                           |                    | Sélectionner tout                              |
|-------------|--------------------------------|-----------|-------------------------------------------|--------------------|------------------------------------------------|
| Identifiant | Description                    | Catégorie | Option tarifaire                          | Montant EUR<br>TTC | Url                                            |
| P1          | Product #P1                    | News      | Acte simple                               | 0.50               | http://80.15.108.52/gallery/purchaseOk.jsp     |
| P2          | Product #P2                    | News      | Acte simple                               | 2.00               | http://80.15.108.52/gallery/purchaseOk.jsp     |
| P3          | Product #P3                    | News      | Acte simple                               | 5.00               | http://80.15.108.52/gallery/purchaseOk.jsp     |
| P4          | Product #P4                    | News      | Acte simple                               | 3.50               | http://80.15.108.52/gallery/purchaseOk.jsp     |
| P5          | Product #P5                    | News      | Acte simple                               | 1.00               | http://80.15.108.52/gallery/purchaseOk.jsp     |
| P10         | Product #P10                   | News      | Acte simple                               | 2.50               | http://80.15.108.52/gallery/purchaseOk.jsp     |
| A1          | Access #A1                     | News      | Accès 24h                                 | 0.10               | http://80.15.108.52/gallery/subscriptionOk.jsp |
| A2          | Access #A2                     | News      | Accès 7 jours                             | 1.00               | http://80.15.108.52/gallery/subscriptionOk.jsp |
| A3          | Access #A3                     | News      | Accès 1 mois                              | 1.50               | http://80.15.108.52/gallery/subscriptionOk.jsp |
| A4          | souscription hebdo :<br>TR #A4 | News      | Abonnement 1 semaine                      | 0.10               | http://80.15.108.52/gallery/subscriptionOk.jsp |
| A5          | souscription hebdo :<br>TR #A5 | News      | Abonnement 1 semaine                      | 0.10               | http://80.15.108.52/gallery/subscriptionOk.jsp |
| A6          | souscription mensuelle<br>: #6 | News      | Abonnement 1 mois                         | 0.30               | http://80.15.108.52/gallery/subscriptionOk.jsp |
| A7          | Access #7                      | News      | Accès 24h/Accès 7 jours/Accès 1<br>mois   | 0.10/1.00/1.50     | http://80.15.108.52/gallery/subscriptionOk.jsp |
| A8          | #8                             | News      | Abonnement 1<br>semaine/Abonnement 1 mois | 0.10/1.00          | http://80.15.108.52/gallery/subscriptionOk.jsp |
| A9          | souscription hebdo :<br>#9     | News      | Abonnement 1 semaine                      | 0.10               | http://80.15.108.52/gallery/subscriptionOk.jsp |

Suppression des produits sélectionnés

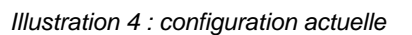

In the first part of the page, the user accesses to a table containing all the products and displaying the following information:

- Identifiant: product's unique ID, delivered as a parameter to the kit calling. •
- Description: description posted on the board payment. •
- Catégorie: may be used by the merchant for analysis. •
- Option tarifaire: type of product payment (single act or subscription / access) •
- Montant EUR TTC: selling price with taxes .
- Url: product delivery page •

The content provider can remove the selected products by clicking on the link "Supprimer" at the bottom of the products list. To select a product, just click on it (the line should be highlighted). To select multiple products, you must hold down the Ctrl key while selecting products.

When a subscription offer is deleted, the customers are still subscribed to the offer until they are unsubscribed by themself or by the content provider.

[Supprimer]

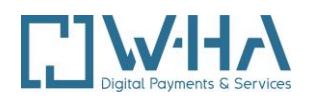

### 3.2.2. Product creation

| — Détails produit(s): —————   |        |             |           |           |
|-------------------------------|--------|-------------|-----------|-----------|
| Identifiant produit :         |        |             |           |           |
| Description:                  |        |             |           |           |
| Catégorie:                    |        |             |           |           |
| Option tarifaire :            |        | ✓ Montant : |           |           |
| URL :                         |        |             |           |           |
| AutoConfirm :                 | True 🗸 |             |           |           |
|                               |        |             | [Valider] | [Annuler] |
|                               |        |             |           |           |
| Création d'un nouveou produit |        |             |           | Créarl    |
|                               |        |             | [         |           |

illustration 5 : product creation

The content provider can create a new product in the "Creation d'un produit" block, below the product list. You must click on the "créer" button if you want to visualize the "Création d'un produit" section instead of the "Detail produit(s)" section.

This page is available if no product is selected or when the user clicks on "Créer".

The content provider must complete the creation form:

- Identifiant produit (unique, unchangeable, no special characters)
- description (200 characters, no special charecters)
- catégorie (50 characters)
- Option tarifaire (dropdown list) allows you to choose the type of payment
- montant du produit (in EUR, point as the separator)
- URL : URL of the product page
- AutoConfirm, if the option is "Acte Simple".
  - The parameter must be equal to "True" in order to get the payment confirmation done automatically, after the transaction authorization and before the product delivery (see the technical description).
- ForbidNewSubscription, if the option is "Abonnement/accès".
  - If the parameter is set to "True", any new subscription product won't be possible. This option is used to prevent new subscriptions but to allow access to current subscribers.
  - If the parameter is "False", the subscription is open.

Once the form is completed, the content provider must click on "**Valider**" to get over with the product creation and save the updates as explained in chapter 3.2.4.

Note : The ID will be preceded by (\*) up to the changes backup.

#### 3.2.3. Products detail / Détails produit(s)

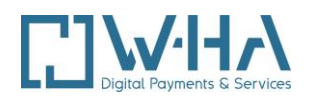

When a product is selected, the window below the list allows the content provider to change the product settings.

| A6                          | souscription mensuelle<br>: #6                 | News  | Abonnement 1 mois                                                 | 0.30           | http://80.15.108.52/gallery/subscriptionOk.jsp |
|-----------------------------|------------------------------------------------|-------|-------------------------------------------------------------------|----------------|------------------------------------------------|
| A7                          | Access #7                                      | News  | Accès 24h/Accès 7 jours/Accès 1<br>mois                           | 0.10/1.00/1.50 | http://80.15.108.52/gallery/subscriptionOk.jsp |
| <b>A</b> 8                  | #8                                             | News  | Abonnement 1<br>semaine/Abonnement 1 mois                         | 0.10/1.00      | http://80.15.108.52/gallery/subscriptionOk.jsp |
| A9                          | souscription hebdo :<br>#9                     | News  | Abonnement 1 semaine                                              | 0.10           | http://80.15.108.52/gallery/subscriptionOk.jsp |
| uppress                     | sion des produits sélectio                     | onnés |                                                                   |                | [Supprimer                                     |
| Détails p                   | produit(s) :                                   |       |                                                                   |                |                                                |
| Iden                        | tifiant produit :                              |       | A9                                                                |                |                                                |
| Desc                        | cription:                                      |       | souscription hebdo : #9                                           |                |                                                |
|                             | agorio                                         |       | News                                                              |                |                                                |
| Caté                        | eyone.                                         |       |                                                                   |                |                                                |
| Caté<br>Optie               | ion tarifaire :                                |       | Abonnement 1 semaine V                                            | Montant: 0.1   | 100.0 EUR max                                  |
| Caté<br>Optio<br>URL        | ion tarifaire :                                |       | Abonnement 1 semaine  http://80.15.108.52/gallery/s               | Montant : 0.1  | 100.0 EUR max                                  |
| Caté<br>Opti<br>URL<br>Forb | ion tarifaire :<br>. :<br>bidNewSubscription : |       | Abonnement 1 semaine v<br>http://80.15.108.52/gallery/s<br>True v | Montant : 0.1  | 100.0 EUR max                                  |

#### Illustration 6 : Détails produit(s)

The content provider can select a product by clicking on it from the list.

When a product is selected, its details are displayed in the window below the list and the content provider can edit all the parameters except the product identifier.

Once the form is filled, the content provider must click on "OK" to finish the modification of the product and save the changes as explained in section 3.2.4 of this document.

**Note** : The ID will be preceded by (\*) to save the changes.

**Important** : For a subscription-based product, the price change will take place for new subscriptions only, ongoing subscriptions will continue to be renewed at the old price.

#### 3.2.4. Saving changes

When creating or editing a product, the content provider must save the updates by clicking on the "Enregistrer" link (save).

The action « Enregistrer » opens a pop-up screen which provides the possibility to:

- Save immediatly by clicking on "Confirmer"
- Schedule the modifications date.

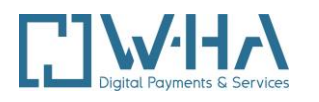

| A6                                                                      | : #6                                                                                                    | News                       | Abonnement 1 mois                                                                                                    | 0.30                                        | http://80.15.108.52/gallery/subsc      | riptionOk.jsp            |
|-------------------------------------------------------------------------|----------------------------------------------------------------------------------------------------|----------------------------|----------------------------------------------------------------------------------------------------|---------------------------------------------|----------------------------------------|--------------------------|
| A7                                                                      | Access #7                                                                                                    | News                       | Accès 24h/Accès 7 jours/Accès 1<br>mois                                                                                        | 0.10/1.00/1.50                              | http://80.15.108.52/gallery/subsc      | riptionOk.jsp            |
| A8                                                                      | #8                                                                                                    | News                       | Abonnement 1<br>semaine/Abonnement 1 mois                                                                                      | 0.10/1.00                                   | http://80.15.108.52/gallery/subsc      | riptionOk.jsp            |
| (*) A9                                                                  | souscription mensuelle<br>: #9                                                                                                    | News                       | Abonnement 1 mois                                                                                                    | 0.02                                        | http://80.15.108.52/gallery/subsc      | riptionOk.jsp            |
| Suppress<br>Détails pr<br>Ident<br>Desc<br>Caté<br>Optic<br>URL<br>Forb | ion des produits sélectio<br>roduit(s) :<br>tifiant produit :<br>cription:<br>gorie:<br>on tarifaire :<br>:<br>idNewSubscription : | onnés En<br>ou<br>ou<br>Co | registrement des modifications :<br>Enregistrement des modifications imm<br>Planifier la prise en compte des r<br>immentaire : | nédiatement [Confi<br>nodifications pour le | mer]<br>[<br>[Programmer]<br>[Annuler] | )<br>v aï <sub>6</sub> ½ |
| and an him on a set of the set                                          | n nouveou produit                                                                                                    |                            |                                                                                                    |                                             |                                        |                          |

Illustration 7: Save changes

To save the changes later, the content provider need to choose the date and the time from the calendar and click on "Valider". A comment can be associated with this planning.

When the date is selected, the content provider must validate via the "Programmer" link.

|    | semaine/Aponnement i mois             |                                 |                                      | _                        |      |      |              |          |        |      |  |
|----|---------------------------------------|---------------------------------|--------------------------------------|--------------------------|------|------|--------------|----------|--------|------|--|
| ٧S | Abonnement 1 mois                     | 0.02                            | http://80.15.108.52/gallery/subscrip | <b>∲</b> [<br><b>∧</b> x | )ece | mbre | ~            | <b>?</b> | 202    | 2 🗸  |  |
| l  |                                       |                                 |                                      | lun.                     | mar  | mer. | jeu.         | ven.     | . sam. | dim. |  |
| L  | orange"                               |                                 |                                      |                          |      |      | 1            | 2        | 3      | 4    |  |
|    | Enregistrement des modifications :    |                                 |                                      | 5                        | 6    | 7    | 8            | 9        | 10     | 11   |  |
|    |                                       |                                 |                                      | 12                       | 13   | 14   | 15           | 16       | 17     | 18   |  |
| 1  | Enregistrement des modifications imme | édiatement <mark>[Confir</mark> | mer]                                 | 19                       | 20   | 21   | 22           | 23       | 24     | 25   |  |
| L  | ou                                    |                                 |                                      | 26                       | 27   | 28   | 29           | 30       | 31     |      |  |
|    | Planifier la prise en compte des m    | odifications pour le            |                                      |                          | HH:  | 11   | ✔ M<br>Valid | IM : 🛛   | 59 🗸   |      |  |
|    | Commentaire :                         |                                 |                                      |                          |      |      |              |          |        |      |  |
|    |                                       |                                 | [Programmer]                         |                          |      |      |              |          |        |      |  |
|    |                                       |                                 | Annuler                              |                          |      |      |              |          |        |      |  |
| L  |                                       |                                 |                                      |                          |      |      |              |          |        |      |  |
|    |                                       |                                 |                                      |                          |      |      |              |          |        |      |  |
|    |                                       |                                 |                                      |                          |      |      |              |          |        |      |  |
|    |                                       |                                 |                                      |                          |      |      |              |          |        |      |  |
| 5  |                                       |                                 | L                                    |                          |      |      |              |          |        |      |  |

Illustration 8 : Calendar

The update is now visible from the "Modification programmée" column.

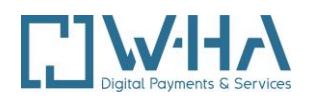

|    |     | •   |
|----|-----|-----|
| Ve | rsi | ion |

| ole avec les kits                                                                                                    |  |  |  |  |
|----------------------------------------------------------------------------------------------------|--|--|--|--|
| ble avec les kits                                                                                                    |  |  |  |  |
|                                                                                                    |  |  |  |  |
|                                                                                                    |  |  |  |  |
| nmentaire                                                                                                    |  |  |  |  |
|                                                                                                    |  |  |  |  |
|                                                                                                    |  |  |  |  |
|                                                                                                    |  |  |  |  |
|                                                                                                    |  |  |  |  |
| AA                                                                                                    |  |  |  |  |
| 501     Marchand -12 validation w-HA     Détails       502     Marchand -16 validation w-HA     Détails       506     Jeux-en-ligne fr     Détails       507     Marchand FT RD - En test     Détails   Liste des produits : [Afficher] Exporter le catalogue : [Exporter] |  |  |  |  |

Illustration 9 : "Modification programmée" column.

The "details" link displays the configuration as it will be after the planned changes will be applied. The user still have the possibility to update the date/time, or even cancel it.

Configuration de la boutique numero 507, Marchand FT RD - En test

Configuration programmée pour le 20/12/2022 11:59 (15 produit(s)) [Modifier date/heure] [Annuler la programmation ] Recherche avancée

Illustration 10: Update / Cancel the planned change

# **3.3. PRODUCT LIST**

In the catalog home page, the "Liste des produits" option allows you to view all the products from all the shops of the current account.

A search form is available and enables you to enter one or more criteria.

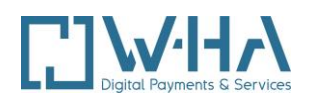

| Catalogu           | •                              | Promotions                | Sync. Abo              |                      |                         |                           |                                                |
|--------------------|--------------------------------|---------------------------|------------------------|----------------------|-------------------------|---------------------------|------------------------------------------------|
|                    |                                |                           |                        |                      |                         |                           |                                                |
| Liste des produits |                                |                           |                        |                      |                         |                           |                                                |
| Identifiant prod   | luit                           |                           |                        |                      |                         |                           |                                                |
| Description        |                                |                           |                        |                      |                         |                           |                                                |
| Catégorie          |                                |                           |                        |                      |                         |                           |                                                |
| Option tarifaire   |                                |                           |                        | ~                    |                         |                           |                                                |
| Montant comp       | is entre                       |                           | EUR TTC et             |                      |                         | EUR TTC                   |                                                |
| URL                |                                |                           |                        |                      |                         |                           |                                                |
|                    |                                |                           |                        |                      |                         |                           | [Afficher]                                     |
| Num<br>Boutique▼▲  | Libellé<br>boutique▼▲          | ldentifiant<br>produit▼ ▲ | Description <b>▼</b> ▲ | Catégorie <b>▼ ▲</b> | Option<br>tarifaire ▼ ▲ | Montant<br>EUR<br>TTC ▼ ▲ | URL▼▲                                          |
| 500                | Marchand tp<br>validation w-HA | P1                        | Product #1             | Image                | Acte simple             | 0.1                       | http://80.15.108.52/gallery/purchaseOk.jsp     |
| 500                | Marchand tp<br>validation w-HA | P2                        | Product #2             | Image                | Acte simple             | 0.2                       | http://80.15.108.52/gallery/purchaseOk.jsp     |
| 500                | Marchand tp<br>validation w-HA | P3                        | Product #3             | Image                | Acte simple             | 0.5                       | http://80.15.108.52/gallery/purchaseOk.jsp     |
| 500                | Marchand tp<br>validation w-HA | P5                        | Product #5             | Image                | Acte simple             | 1.5                       | http://80.15.108.52/gallery/purchaseOk.jsp     |
| 500                | Marchand tp<br>validation w-HA | P4                        | Product #4             | Image                | Acte simple             | 1.0                       | http://80.15.108.52/gallery/purchaseOk.jsp     |
| 500                | Marchand tp<br>validation w-HA | A1                        | Access #1              | Image                | Accès 24h               | 0.1                       | http://80.15.108.52/gallery/subscriptionOk.jsp |
| 500                | Marchand tp<br>validation w-HA | A2                        | Access #2              | Image                | Accès 7 jours           | 1.0                       | http://80.15.108.52/gallery/subscriptionOk.jsp |
| 500                | Marchand tp<br>validation w-HA | A3                        | Access #3              | Image                | Accès 1 mois            | 1.5                       | http://80.15.108.52/gallery/subscriptionOk.jsp |

#### Illustration 11 : Liste des produits

The tabke displaus for each boutique :

- numéro de boutique (merchantld)
- libellé de la boutique : Boutique name/label •
- identifiant du produit : product identifier •
- description du produit : product description •
- catégorie du produit : product class •
- option tarifaire du produit : product tarif option •
- montant du produit : product price •
- Url de la page de livraison du produit : URL of the product delivery page •

The table can be sorted (by ascending or descending order) by column by clicking on the arrows from the table header.

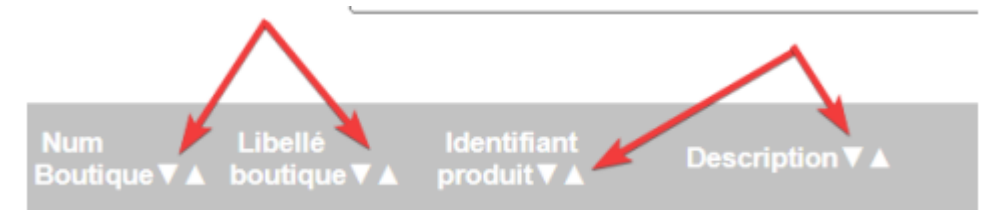

It also is possible to do a research by criteria via the form. The MSCA will then display the products list fitting this research.

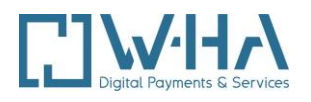

# **3.4. CATALOG EXPORT**

#### Export du catalogue de produits

#### Sélectionnez les boutiques concernées

| Numéro de Boutique | Libellé                      | Configuration en cours | Modification programmée |
|--------------------|------------------------------|------------------------|-------------------------|
| 500                | Marchand tp validation w-HA  |                        |                         |
| 501                | Marchand -12 validation w-HA |                        |                         |
| 502                | Marchand -16 validation w-HA |                        |                         |
| 506                | Jeux-en-ligne.fr             |                        |                         |
| 507                | Marchand FT RD - En test     |                        | 20/12/2022 à 11:59      |

[ Exporter ]

#### illustration 12 : Export

In order to correctly set the kit v4 for MPME, the content provider has to export the catalog and copy the XML file exported into the kit directory. (See its technical description.)

The home page « Exporter » link can generate these XML files.

After clicking on « Exporter », the content provider can choose the merchants to export. He can choose one or several shops. A XML file per merchant will be generated.

When merchants are selected, you just need to click on « Exporter » to download XML files.

Note: An alert appears to remind the user to transmit the file to the content provider's technical team. Thus, it can be filed in the kit directory.

For instance, if the content provider wishes to export XML files for merchants 506 and 502, both generated files name will have the following format:

#### productsCurrent\_\$MERCHANTID\$.xml

In this case, the following files will be generated:

productsCurrent\_506.xml and productsCurrent\_502.xml

The XML files scope is described in the kit technical description.

#### Note:

An alert appears when you click on 'exporter' to remind the user to send the file(s) to the he content provider's technical teams so that they can be stored in the WEB-INF directory of the KIT.

file(s) to the publisher's technical teams so that they can be placed in the WEB-INF directory of the

#### KIT'S WEB-INF DIRECTORY.

#### Significant note:

It is essential that these files are quickly transmitted to the person in charge of the kit administration, to avoid inconsistencies between MSCA and kit databases.

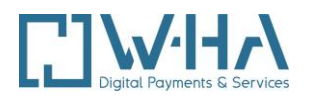

OK

An unsynchronized change with the kit will induce an automatic error if a user attempts to purchase a modified product. Also, an error will be displayed if the file is manually updated and if this change hasn't been reported in the MSCA.

#### orange.w-ha.com indique

N'oubliez pas de transmettre le(s) fichier(s) généré(s) aux équipes techniques concernées.

Rappel : incompatible avec les kits v2.x.

# **4. PROMOTION TOOL**

This part describes the use of the « outil de promotion ».

The promotion tools is accessible from the link « Gestion des boutiques Gallery et Internet+ Mobile » then, on the tab Promotion

This interface enables the content provider to create discounts for his products.

Discounts are instantly applicable or can be planed.

When an user attempts to purchase a product, the discounts engine analyses the user profile (MSISDN), the product's characteristics (merchantId, productId, etc...) and the tariff format (act or subscription) in order to calculate the discount.

The final price with the discount is displayed on the payment panel.

# 4.1. PROMOTION TOOL HOME SCREEN

| Catalogue Promotions Sync                         | . Abo                |             |             |  |  |
|---------------------------------------------------|----------------------|-------------|-------------|--|--|
| Promotions en cours                               |                      |             |             |  |  |
| Liste des promotions actuellement définies        |                      |             |             |  |  |
| ld Libellé                                        | Contenus             |             |             |  |  |
| 17086 réduction promo                             | 500-, produit B1     | [Consulter] | [Supprimer] |  |  |
| 17066 reduc test                                  | 500-, produit B1     | [Consulter] | [Supprimer] |  |  |
| 16887 dqsfs                                       | 500-, produit B1     | [Consulter] | [Supprimer] |  |  |
| 16886 promo test                                  | 500-<br>501-<br>502- | [Consulter] | [Supprimer] |  |  |
| Pour définir une nouvelle promotion : [ Ajouter ] |                      |             |             |  |  |
| <u>«</u>                                          |                      |             |             |  |  |

illustration 13 :outil de promotions home screen

The first page displays the discounts list created by the user. Each discount is defined with the following fields:

- ID : Discount's ID
- Libellé : Discount's description

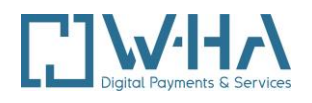

• Contenus : The content, defined while the discount is created, regroups the merchants list, possibly with a list of products or categories that apply discount.

Active promotion :

- Consulter (consult): The discount is active, the user is able to consult the discount details
- Arrêter la promo (stop the promo): The discount is active but won't be available for the user anymore

Standby promotion :

- Modifier (update): The discount is inactive, the user can update it
- Supprimer (delete): The discount is not active and will be deleted

Unactive promotion :

- Consulter (consult): The discount is active, the user is able to consult the discount details
- Supprimer (delete): The discount is not active and will be deleted

Beneath the list of discounts, an « Ajouter » link (add) enables the user to create a new discount.

# 4.2. FIRST STEP : SELECTION OF THE DISCOUT TYPE

| Catalogue Promotions Sync. Abo                                                                                                    |                        |  |  |  |  |  |
|----------------------------------------------------------------------------------------------------|------------------------|--|--|--|--|--|
| Ajout d'une promotion (étape 1/5)                                                                                                    |                        |  |  |  |  |  |
| Choisissez le type de promotions souhaité :                                                                                                    |                        |  |  |  |  |  |
| Réduction sur une période (ex : -10% du 1er Janvier au 31 Janvier)     Réduction liée à l'usage (ex : pour 3 sonneries achetées la 4ème à -50%)     Réduction sur abonnement multimédia (ex : 2 premiers mois à -50%) |                        |  |  |  |  |  |
| Choisissez le sponsor de la promotion :                                                                                                    |                        |  |  |  |  |  |
| Affichage du sponsor                                                                                                    |                        |  |  |  |  |  |
|                                                                                                    | [ Suivant ] [ Retour ] |  |  |  |  |  |

Illustration 14: Selection of discount type

During the first step, the user must choose between three types of discount:

- Réduction sur une période (Discount over): it's a classic discount
- Réduction liée à l'usage (Discount related to the use): discount based on a user purchase history
- Réduction sur l'abonnement multimédia (Discount on multimedia subscription)

The user has the option to enter the name of the promotion sponsor. This name will appear on the payment panel of a user benefiting from this promotion.

If the field is left blank, the sponsor is the name of the Boutique

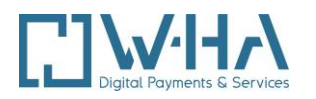

| Merchant Self-Care Application                                                                                                    |                        |
|----------------------------------------------------------------------------------------------------|------------------------|
| accueil                                                                                                    |                        |
| Catalogue Promotions Sync. Abo                                                                                                    |                        |
| Ajout d'une promotion (étape 1/5)                                                                                                    |                        |
| Choisissez le type de promotions souhaité :                                                                                                    |                        |
| Réduction sur une période (ex : -10% du 1er Janvier au 31 Janvier)     Réduction liée à l'usage (ex : pour 3 sonneries achetées la 4ème à -50%)     Réduction sur abonnement multimédia (ex : 2 premiers mois à -50%) |                        |
| Choisissez le sponsor de la promotion :                                                                                                    |                        |
| Sponsor Sample (laisser vide pour utiliser le sponsor par défaut de la boutique)                                                                                                    |                        |
| and the statement                                                                                                    | [ Suivant ] [ Retour ] |
|                                                                                                    |                        |

# 4.3. DISCOUNT OVER A PERIOD / REDUCTION SUR UNE PERIODE

#### 4.3.1. Second step : discount specifications

| Catalogue Promotions Sync. Abo                         |                        |
|--------------------------------------------------------|------------------------|
| Ajout d'une promotion (étape 2/5)                      |                        |
| Réduction sur une période                              |                        |
| Veuillez saisir les caractéristiques de la promotion : |                        |
| Libellé(*)                                             |                        |
| Date de début (*)                                      |                        |
| Date de fin (*)                                        |                        |
| Jours de la semaine concernés (*)                      | Lundi                  |
|                                                        | Mardi                  |
|                                                        | Mercredi               |
|                                                        | Jeudi                  |
|                                                        | Vendredi               |
|                                                        | Samedi                 |
|                                                        | Dimanche               |
| (*) champs obligatoires                                |                        |
|                                                        | [ Suivant ] [ Retour ] |

Illustration 15: Discount specifications

The discount characteristics are:

- Libellé: name of the discount (50 chars)
- Date de début (start date): the discount is active at this date. If the start date is the current date, the discount will be instantly applied, otherwise the discount will be active at this date and will be editable until that date.
- Date de fin (end date): the discount will end at the end date
- Jours de la semaine (day of week): the discount will be applied for the chosen days

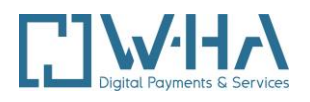

If a mandatory parameter is missing, a message in red will be displayed beneath the first missing parameter.

#### 4.3.2. Third step : Boutique and products selection

|                                                                                                    |                                                                                                    | ic. Abo    |                |          |                |         |
|----------------------------------------------------------------------------------------------------|----------------------------------------------------------------------------------------------------|------------|----------------|----------|----------------|---------|
| iout d'une                                                                                                    | promotion (étape 3/5)                                                                                                    |            |                |          |                |         |
| duction our up                                                                                                    |                                                                                                    |            |                |          |                |         |
| auction sur un                                                                                                    | e periode                                                                                                    |            |                |          |                |         |
| illez sélectionn                                                                                                    | er les services / produits concernés :                                                                                                    |            |                |          |                |         |
| ervices disponib                                                                                                    | les                                                                                                    |            |                |          |                |         |
| ttention, les lin                                                                                                    | nitations suivantes s'appliquent sur le critère serv                                                                                                    | vice:      |                |          |                |         |
| 0 boutiques m                                                                                                    | aximum.                                                                                                    |            |                |          |                |         |
| 10 catégories p                                                                                                    | par boutique maximum.                                                                                                    |            |                |          |                |         |
| Poutique Lib                                                                                                    | Né houtique                                                                                                    |            |                |          |                |         |
| DO Ma                                                                                                    | rchand to validation w HA                                                                                                    |            |                |          |                | Aiouter |
| 00 Ma                                                                                                    | rchand -12 validation w-HA                                                                                                    |            |                |          |                | Aiouter |
| 02 Ma                                                                                                    | rchand -16 validation w-HA                                                                                                    |            |                |          |                | Ajouter |
| )6 Jeu                                                                                                    | IX-en-ligne.fr                                                                                                    |            |                |          |                | Ajouter |
| 07 Ma                                                                                                    | rchand FT RD - En test                                                                                                    |            |                |          |                | Ajouter |
|                                                                                                    |                                                                                                    |            |                |          |                |         |
| vices/Produits                                                                                                    | sélectionnés (*)                                                                                                    |            |                |          |                |         |
| ervices/Produits<br>°Boutique                                                                                             | sélectionnés (*)<br>Libellé                                                                                                    | Catégories | Sélection cat. | Produits | Sélection pdt. | Supp.   |
| ervices/Produits<br>°Boutique<br>07                                                                                       | sélectionnés (*)<br>Libellé<br>Marchand FT RD - En test                                                                                                    | Catégories | Sélection cat. | Produits | Sélection pdt. | Supp.   |
| ervices/Produits<br>°Boutique<br>07                                                                                       | sélectionnés (*)<br>Libellé<br>Marchand FT RD - En test                                                                                                    | Catégories | Sélection cat. | Produits | Sélection pdt. | Supp.   |
| ervices/Produits<br>°Boutique<br>07                                                                                       | sélectionnés (*)<br>Libellé<br>Marchand FT RD - En test                                                                                                    | Catégories | Sélection cat. | Produits | Sélection pdt. | Supp.   |
| ervices/Produits<br>*Boutique<br>07                                                                                       | sélectionnés (*)<br>Libellé<br>Marchand FT RD - En test                                                                                                    | Catégories | Sélection cat. | Produits | Sélection pdt. | Supp.   |
| ervices/Produits<br>°Boutique<br>07                                                                                       | sélectionnés (*)<br>Libellé<br>Marchand FT RD - En test                                                                                                    | Catégories | Sélection cat. | Produits | Sélection pdt. | Supp.   |
| ervices/Produits<br>*Boutique<br>07                                                                                       | sélectionnés (*)<br>Libellé<br>Marchand FT RD - En test                                                                                                    | Catégories | Sélection cat. | Produits | Sélection pdt. | Supp.   |
| ervices/Produits<br>•Boutique<br>07                                                                                       | sélectionnés (*)<br>Libellé<br>Marchand FT RD - En test                                                                                                    | Catégories | Sélection cat. | Produits | Sélection pdt. | Supp.   |
| ervices/Produits<br>°Boutique<br>07                                                                                       | sélectionnés (*)<br>Libellé<br>Marchand FT RD - En test                                                                                                    | Catégories | Sélection cat. | Produits | Sélection pdt. | Supp.   |
| ervices/Produits<br>°Boutique<br>07                                                                                       | sélectionnés (*)<br>Libellé<br>Marchand FT RD - En test                                                                                                    | Catégories | Sélection cat. | Produits | Sélection pdt. | Supp.   |
| ervices/Produits<br>*Boutique<br>07                                                                                       | sélectionnés (*)<br>Libellé<br>Marchand FT RD - En test                                                                                                    | Catégories | Sélection cat. | Produits | Sélection pdt. | Supp.   |
| ervices/Produits<br>*Boutique<br>07                                                                                       | sélectionnés (*)<br>Libellé<br>Marchand FT RD - En test                                                                                                    | Catégories | Sélection cat. | Produits | Sélection pdt. | Supp.   |
| ervices/Produits<br>*Boutique<br>07<br>07                                                                                 | sélectionnés (*)<br>Libellé<br>Marchand FT RD - En test                                                                                                    | Catégories | Sélection cat. | Produits | Sélection pdt. | Supp.   |
| ervices/Produits<br>*Boutique<br>07<br>) si vous ne préfe<br>euillez sélectior                                            | sélectionnés (*)<br>Libetlé<br>Marchand FT RD - En test                                                                                                    | Catégories | Sélection cat. | Produits | Sélection pdt. | Supp.   |
| ervices/Produits<br>*Boutique<br>07<br>07<br>0 si vous ne préfe<br>euillez sélectior<br>Acte - Acte s                     | sélectionnés (*)<br>Libellé<br>Marchand FT RD - En test<br>cisez pas de critère produit la réduction s'applique à<br>nner le format tarifaire concerné (**)                                                               | Catégories | Sélection cat. | Produits | Sélection pdt. | Supp.   |
| ervices/Produits<br>*Boutique<br>07<br>si vous ne pré-<br>vuillez sélectior<br>Acte - Acte s<br>') champ oblica           | sélectionnés (*)<br>Libetté<br>Marchand FT RD - En test<br>cisez pas de critère produit la réduction s'applique à<br>iner le format tarifaire concerné (**)<br>imple<br>toire, s'applique à l'ensemble des boutiques.     | Catégories | Sélection cat. | Produits | Sélection pdt. | Supp.   |
| vices/Produits<br>Boutique<br>7<br>3<br>3<br>3<br>3<br>3<br>3<br>3<br>3<br>3<br>3<br>3<br>3<br>3<br>3<br>3<br>3<br>3<br>3 | sélectionnés (*)<br>Libelté<br>Marchand FT RD - En test<br>cisez pas de critère produit la réduction s'applique à l<br>inner le format tarifaire concerné (**)<br>imple<br>itoire, s'applique à l'ensemble des boutiques. | Catégories | Sélection cat. | Produits | Sélection pdt. | Supp.   |

Illustration 16: Boutique & products selection

At this step, the user have to choose products to which the discount will be applied.

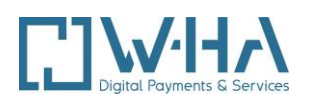

#### Boutique list:

| 0 .      | 10 N. 1     |
|----------|-------------|
| Services | disponibles |

| Attention,<br>- 50 boutio<br>- 10 produ<br>- 10 catégo<br>N°Boutiqu | , les limitations suivantes s'appliquent sur le critère service:<br>ques maximum.<br>uits par boutique maximum.<br>jories par boutique maximum.<br>ue Libellé boutique |         |
|---------------------------------------------------------------------|----------------------------------------------------------------------------------------------------|---------|
| 500                                                                 | Marchand tp validation w-HA                                                                                                    | Ajouter |
| 501                                                                 | Marchand -12 validation w-HA                                                                                                    | Ajouter |
| 502                                                                 | Marchand -16 validation w-HA                                                                                                    | Ajouter |
| 506                                                                 | Jeux-en-ligne.fr                                                                                                    | Ajouter |
| 507                                                                 | Marchand FT RD - En test                                                                                                    | Ajouter |

Illustration 17 : Boutiques list

The selected Boutique is added to the list of selected Boutique. For each Boutique, a list of products and categories can be added. When the user clicks on the "Sélection pdt. » :

| Services/Produits see | iectionnés (*)               |   |   |         |   |
|-----------------------|------------------------------|---|---|---------|---|
| N"Boutique            |                              |   |   | fection |   |
| 502                   | Marchand -16 validation w-HA | 2 | _ | 3       | 8 |

A pop-up is displayed :

#### Illustration 18 : Selected boutiques

| Boutique N°5                                 | 07, Marchand FT RD - En test                                                                                                    |
|----------------------------------------------|----------------------------------------------------------------------------------------------------|
| Renseignez l'i                               | dentifiant de produit si vous souhaitez un ciblage sur un produit particulier.                                                                            |
| Vous pouvez o<br>virgules dans<br>Un maximum | choisir plusieurs identifiants, dans ce cas veuillez les séparer par des<br>la zone de saisie (exemple : P1,P2,P3)<br>de <b>10</b> produits est autorisé. |
|                                              |                                                                                                    |

Illustration 19 : products selection

The products list must be seized by splitting each product ID with a comma. If no product is entered, all products will be subjected to the discount.

When the user clicks on the button in order to select a categorizes list :

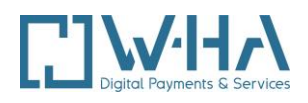

| Services/Produits s | électionnés (*)              |            |                |          |                |       |
|---------------------|------------------------------|------------|----------------|----------|----------------|-------|
| N°Boutique          | Libellé                      | Catégories | Sélection cat. | Produits | Sélection pdt. | Supp. |
| 502                 | Marchand -16 validation w-HA |            | 1,2            |          | 4              | 8     |
|                     |                              |            |                |          |                |       |

the following pop-up appears:

|                                                  | 8        |
|--------------------------------------------------|----------|
| orange                                           |          |
| Boutique N°507, Marchand FT RD - En test         | r        |
| Sélectionnez les catégories concernées.          | r        |
| Un maximum de <b>10</b> catégories est autorisé. | r        |
| Toutes Catégories                                | r        |
| 3 - Actu/Sport                                   | 1        |
| 14 - Adulte                                      |          |
| 11 - Bangue/Bourse                               |          |
| 8 - Charme                                       |          |
| 12 - Chat                                        |          |
| $\Box$ 7 - Fun/Astro                             |          |
|                                                  |          |
|                                                  | <b>•</b> |

Illustration 20 : Category selection

The user can choose one or more categorizes in the system-defined list. By default, all the categorizes are eligible for discount.

#### Price structure:

Each product has a tariff structure. Only displayed structures are eligible for that kind of discount (the content of the list may change). One or more structures can be selected.

You can choose your tariff format at the bottom of the page, below the "Services/Produits sélectionnés (\*)" section.

| Veuillez sélectionner le format tarifaire co | ncerné (**)          |
|----------------------------------------------|----------------------|
| Acte - Acte simple                           |                      |
| Abonnement - multimédia 1 semaine            |                      |
| Abonnement - multimédia 1 mois               |                      |
| (**) champ obligatoire, s'applique à l'ense  | emble des boutiques. |

Illustration 21 : tariff structure selection

# 4.3.3. Fourth step: discount value

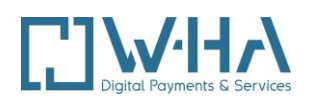

| Ajout d'une promotion (étape 4/                                                                             | 5)                                         |                |                        |
|----------------------------------------------------------------------------------------------------|--------------------------------------------|----------------|------------------------|
| Réduction sur une période                                                                                   |                                            |                |                        |
| Précisez la valeur de la réduction                                                                          |                                            |                |                        |
| O Réduction en pourcentage                                                                                  | - 96                                       |                |                        |
| O Réduction en valeur                                                                                       | - EUR (*)                                  |                |                        |
| (*) Cette réduction sera appliquée sur le prix TTC init                                                     | tial.                                      |                |                        |
| Promotion Unique (sur la période pour un client do<br>C'est à dire que le client ne pourra bénéficier de ce | nné):<br>itte promotion qu'une seule fois. | ◯ Oui<br>◉ Non |                        |
| Assurez-vous que les prix TTC remisés restent                                                               | conformes au contrat Internet + mobile.    |                |                        |
|                                                                                                    |                                            |                | [ Suivant ] [ Retour ] |

Illustration 22 : Step 4

The amount of the reduction is defined in **percentage** or in **value**.

The final price displayed on the panel cannot be negative.

A product will be **free** if the discount is 100% or if the amount of the discount is greater than the price of the product.

The promotion can be applied once per user or indefinitely with the "Promotion unique" option:

Set to "oui" it will be applied **only once** per user.

Set to "non" it will allow the same user to take advantage of it several times.

#### 4.3.4. Fifth step : summary

| Ajout d'une promotion (étape 5/5) |                           |  |
|-----------------------------------|---------------------------|--|
| Réduction sur une période         |                           |  |
| Récapitulatif :                   |                           |  |
| Champs                            | Valeurs                   |  |
| Type de promotion                 | Réduction sur une période |  |
| Sponsor                           | Marchand FT RD - En test  |  |
| Affichage sponsor                 | non                       |  |
| Libellé                           | promotion demo            |  |

| Libelle            | promotion demo      |                          |            |          |
|--------------------|---------------------|--------------------------|------------|----------|
| Date de début      | 17/12/2022          |                          |            |          |
| Date de fin        | 31/12/2022          |                          |            |          |
| Jours              | Lundi, Mercredi, Sa | medi                     |            |          |
| Services/Produits  | <b>N°Boutique</b>   | Libellé boutique         | Catégories | Produits |
|                    | 507                 | Marchand FT RD - En test |            |          |
| Formats tarifaires | Acte - Acte simple  |                          |            |          |
| Réduction          | - 50 %              |                          |            |          |
| Unique             | Non                 |                          |            |          |

[ Valider ] [ Annuler ]

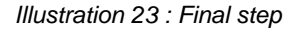

This is the last step before the discount creation.

This screen shows all the chosen caracteristics at each step.

When the user clicks on « Valider » (Validate), the activation of the discount depends on the start date (§4.3.1)

You can cancel the creation with the « Annuler » (Cancel) link. All data will be lost..

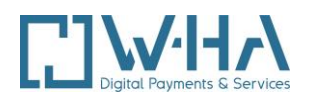

# 4.4. DISCOUNT AT USE / PROMOTION À L'USAGE

# 4.4.1. Second step, discount specification

Same as promotion sur une période described at the chapter §4.3.1

| Catalogue Promotions Sync. Abo                                                                                                   |                                                                                                    |
|----------------------------------------------------------------------------------------------------|----------------------------------------------------------------------------------------------------|
| Ajout d'une promotion (étape 2/5)                                                                                                |                                                                                                    |
| Réduction liée à l'usage                                                                                                    |                                                                                                    |
| Veuillez saisir les caractéristiques de la promotion :                                                                           |                                                                                                    |
| Libellé(*)                                                                                                    | promo test                                                                                                    |
| Date de début (*)                                                                                                    | 19/12/2022                                                                                                    |
| Date de fin (*)                                                                                                    | 31/12/2022                                                                                                    |
| Jours de la semaine concernés (*) (**) (*) champs obligatoires (*) champs obligatoires                                           | Lundi  Mardi  Mardi  Jeudi  Vendredi  Samedi  Dimanche                                                          |
| ( ) co citoro da vertead indane s'apprique au perimetre de depart, le cittere jour au perimetre<br>pour éviter les incohérences. | Controle. Longo un ordinedo nordine est precise, toda les jours doivent ette selectionnes<br>[Suivant] [Retour] |

4.4.2. Third step : Boutiques and products selection

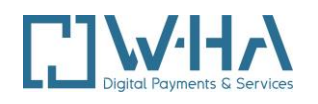

|                                                     |                                                                                                    | . Abo                                 |                              |                      |                         |          |
|-----------------------------------------------------|----------------------------------------------------------------------------------------------------|---------------------------------------|------------------------------|----------------------|-------------------------|----------|
| iout d'                                             | upe promotion (étape 3/5)                                                                                                    |                                       |                              |                      |                         |          |
| outu                                                |                                                                                                    |                                       |                              |                      |                         |          |
| duction li                                          | iée à l'usage                                                                                                    |                                       |                              |                      |                         |          |
| principe d<br>ransactior<br>rrivée.                 | de cette promotion est:<br>ns plein tarif effectuées sur des produits/services dans un pé                                                                                                    | rimètre de départ donne               | ent droit à N transactions i | emisées sur des prod | uits/services dans un p | érimètre |
| ullez sele                                          | ctionner les services / produits du perimètre de depart :                                                                                                    |                                       |                              |                      |                         |          |
| rvices dis                                          | sponibles                                                                                                    |                                       |                              |                      |                         |          |
| tention, I<br>10 boutiqu<br>10 produit<br>10 catégo | les limitations suivantes s'appliquent sur le critère servio<br>ues maximum.<br>Its (total des produits pour toutes les boutiques) maximu<br>rries (total des catégories pour toutes les boutiques) max    | ce:<br>m.<br>kimum.                   |                              |                      |                         |          |
| Boutiqu                                             | e Libellé boutique                                                                                                    |                                       |                              |                      |                         |          |
| 00                                                  | Marchand tp validation w-HA                                                                                                    |                                       |                              |                      |                         | Ajouter  |
| 21                                                  | Marchand -12 validation w-HA                                                                                                    |                                       |                              |                      |                         | Ajouter  |
| 12                                                  | Marchand - 16 Validation W-HA                                                                                                    |                                       |                              |                      |                         | Ajouter  |
| 07                                                  | Marchand ET PD En teet                                                                                                    |                                       |                              |                      |                         | Ajouter  |
|                                                     |                                                                                                    |                                       |                              |                      |                         |          |
|                                                     |                                                                                                    |                                       |                              |                      |                         |          |
| trvices/Pro                                         | roduits sélectionnés (*)                                                                                                    | Catégorios                            | Classics of                  | Dradužka             | Cálastian adt           | Suga     |
| <b>rvices/Pr</b><br>Boutique                        | roduits sélectionnés (*)<br>re Libellé                                                                                                    | Catégories                            | Sélection cat.               | Produits             | Sélection pdt.          | Supp.    |
| rvices/Pro<br>Boutique                              | roduits sélectionnés (*)<br>ie Libellé                                                                                                    | Catégories                            | Sélection cat.               | Produits             | Sélection pdt.          | Supp.    |
| rvices/Pro<br>Boutique                              | roduits sélectionnés (*)<br>re Libellé                                                                                                    | Catégories                            | Sélection cat.               | Produits             | Sélection pdt.          | Supp.    |
| rvices/Pro                                          | roduits sélectionnés (*)<br>le Libellé                                                                                                    | Catégories                            | Sélection cat.               | Produits             | Sélection pdt.          | Supp.    |
| rvices/Pri<br>⁺Boutique                             | roduits sélectionnés (*)<br>le Libellé                                                                                                    | Catégories                            | Sélection cat.               | Produits             | Sélection pdt.          | Supp.    |
| rvices/Pr<br>Boutique                               | roduits sélectionnés (*)<br>le Libellé                                                                                                    | Catégories                            | Sélection cat.               | Produits             | Sélection pdt.          | Supp.    |
| rvices/Pr<br>Boutique                               | roduits sélectionnés (*)<br>ie Libellé                                                                                                    | Catégories                            | Sélection cat.               | Produits             | Sélection pdt.          | Supp.    |
| rvices/Pr<br>Boutiqu                                | roduits sélectionnés (*)<br>re Libetlé                                                                                                    | Catégories                            | Sélection cat.               | Produits             | Sélection pdt.          | Supp.    |
| rvices/Pr<br>Boutique                               | roduits sélectionnés (*)<br>te Libellé                                                                                                    | Catégories                            | Sélection cat.               | Produits             | Sélection pdt.          | Supp.    |
| ervices/Pr<br>*Boutiqu                              | roduits sélectionnés (*)<br>le Libellé                                                                                                    | Catégories                            | Sélection cat.               | Produits             | Sélection pdt.          | Supp.    |
| rvices/Pr<br>'Boutiqu                               | roduits sélectionnés (*)<br>le Libellé                                                                                                    | Catégories<br>memble de la boulique   | Sélection cat.               | Produits             | Sélection pdt.          | Supp.    |
| ervices/Pr<br>*Boutiqu<br>si vous n<br>euillez sél  | roduits sélectionnés (*)<br>re Libellé<br>ne précisez pas de critère produit la réduction s'applique à l'e<br>electionner le format tarifaire concerné (**)                                                | Catégories<br>ensemble de la boulique | Sélection cat.               | Produits             | Sélection pdf.          | Supp.    |
| ervices/Pr<br>*Boutiqu<br>si vous n<br>euillez sél  | roduits sélectionnés (*)<br>re Libellé<br>ne précisez pas de critère produit la réduction s'applique à l'e<br>lectionner le format tarifaire concerné (**)                                                 | Catégories<br>ensemble de la boulique | Sélection cat.               | Produits             | Sélection pdt.          | Supp.    |
| si vous n<br>euillez sél                            | roduits sélectionnés (*)<br>le Libellé<br>ne précisez pas de critère produit la réduction s'applique à l'e<br>lectionner le format tarifaire concerné (**)<br>Acte simple                                  | Catégories                            | Sélection cat.               | Produits             | Sélection pdt.          | Supp.    |
| si vous n<br>euillez sél                            | roduits sélectionnés (*)<br>le Libellé<br>ne précisez pas de critère produit la réduction s'applique à l'e<br>lectionner le format tarifaire concerné (**)<br>Acte simple<br>lement - multimédia 1 semaine | Catégories                            | Sélection cat.               | Produits             | Sélection pdt.          | Supp.    |

Illustration 24 : third step

This step is the same as « promotion sur une période » described at the chapter §4.3.2. The selected content is the « M Produits » (Products) parameter that the user must buy to take advantage of the discount.

#### 4.4.3. Third step bis

| e principe de ce<br>transactions pl<br>arrivée.<br>euillez sélection<br>ervices disponi | tie promotion est<br>ein tarif effectuées sur des produits/services dans un périmètre de départ donnent droit à N transactions remisées sur des produits/services dans un p<br>eles services / produits du périmètre de départ : | bérimètre |
|-----------------------------------------------------------------------------------------|----------------------------------------------------------------------------------------------------|-----------|
| euillez sélection<br>Services disponi                                                   | ner les services / produits du périmètre de départ :                                                                                                    |           |
| Services disponi                                                                        |                                                                                                    |           |
|                                                                                         | bles                                                                                                    |           |
| Attention, les li<br>10 boutiques<br>10 produits (te                                    | mitations suivantes s'appliquent sur le critère service:<br>naximum.<br>Ital des produits pour toutes les boutiques) maximum.                                                                                                    |           |
| 10 catégories                                                                           | (total des categories pour toutes les boutiques) maximum.                                                                                                    |           |
| N°Boutique Lit                                                                          | helle boutique                                                                                                    |           |
| 500 M                                                                                   | archand tp validation w-HA                                                                                                    | Ajouter   |
| 501 M                                                                                   | archand -12 validation w-HA                                                                                                    | Ajouter   |
| 502 M                                                                                   | archand -16 validation w-HA                                                                                                    | Ajouter   |
| 506 Je                                                                                  | ux-en-ligne.fr                                                                                                    | Ajouter   |
| 507 M                                                                                   | archand FT RD - En test                                                                                                    | Ajouter   |

Illustration 25 : third step bis

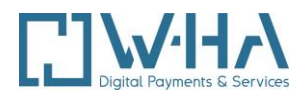

This step is the same as the promotion sur une période described in section 4.3.2. The selected content is the « **N Produits** » (Products) parameter the user must buy to take advantage of the discount.

#### 4.4.4. Fourth step : discount value

| Catalogue Promotions Sync. Abo                                                                                                    |                                      |
|----------------------------------------------------------------------------------------------------|--------------------------------------|
| Ajout d'une promotion (étape 4/5)                                                                                                    |                                      |
| Réduction liée à l'usage                                                                                                    |                                      |
| Précisez la valeur de la réduction                                                                                                    |                                      |
| O Réduction en pourcentage%                                                                                                    |                                      |
| O Réduction en valeur - EUR (*)                                                                                                    |                                      |
| (*) Cette réduction sera appliquée sur le prix TTC initial.                                                                                      |                                      |
| Nombre de transactions nécessaires pour déclencher la réduction sur le périmètre de départ.                                                      |                                      |
| Nombre de transactions sur lesquelles s'appliquera la féduction sur le périmètre d'arrivée.                                                      |                                      |
| Promotion Unique (sur la période pour un client donné):<br>C'est à dire que le client ne pourra bénéficier de cette promotion qu'une seule fois. | ® Oui<br>○ Non                       |
| Assurez-vous que les prix TTC remisés restent conformes au contrat Internet + mobile.                                                            |                                      |
|                                                                                                    | [ <u>Suivant</u> ] [ <u>Retour</u> ] |

Illustration 26 : Fourth step

The discount amount is defined as a percentage or a value.

The final price displayed on the panel cannot be negative. A product will be free if the discount is 100% off or if the discount amount exceeds the price of the product.

The number of requisite transactions (M products) is attached to the defined scope from step 3.

The number of discounted transactions (N products) is attached to the defined scope from step 3.

The discount is applicable once per user or indefinitely with "Promotion unique" (Unique discount).

Set to « Oui » (Yes), it will be applied once per user. Set to "Non" (No), it will allow a same custumer to take advantage of it multiple times.

#### 4.4.5. Fifth step : summary

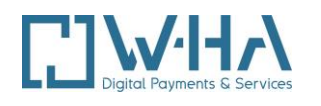

| iout d'une promotion (étap                             | pe 5/5)                      |                                   |            |          |
|--------------------------------------------------------|------------------------------|-----------------------------------|------------|----------|
|                                                        |                              |                                   |            |          |
| éduction liée à l'usage (ex : pour 3 sonne             | ries achetées la 4ème à -50% | 6)                                |            |          |
| écapitulatif :                                         |                              |                                   |            |          |
| thamps                                                 | Valeurs                      |                                   |            |          |
| Type de promotion                                      | Réduction liée à l'us        | sage                              |            |          |
| Sponsor                                                | Marchand FT RD -             | En test                           |            |          |
| Affichage sponsor                                      | non                          |                                   |            |          |
| ibellé                                                 | promo test                   |                                   |            |          |
| Date de début                                          | 19/12/2022                   |                                   |            |          |
| Date de fin                                            | 31/12/2022                   |                                   |            |          |
| lours                                                  | Lundi, Vendredi, Dir         | manche                            |            |          |
| Services/Produits                                      | <b>N°Boutique</b>            | Libellé boutique                  | Catégories | Produits |
| périmètre de départ)                                   | 507                          | Marchand FT RD - En test          |            |          |
| ormats tarifaires<br>périmètre de départ)              | Acte - Acte simple,          | Abonnement - multimédia 1 semaine |            |          |
| Services/Produits                                      | <b>N°Boutique</b>            | Libellé boutique                  | Catégories | Produits |
| perimetre d'arrivee)                                   | 507                          | Marchand FT RD - En test          |            |          |
| <sup>:</sup> ormats tarifaires<br>périmètre d'arrivée) | Acte - Acte simple           |                                   |            |          |
| Transact. Nécessaires                                  | 3                            |                                   |            |          |
| ransact. Remisées                                      | 6                            |                                   |            |          |
| Réduction                                              | - 25 %                       |                                   |            |          |
| Jnique                                                 | Oui                          |                                   |            |          |
|                                                        |                              |                                   |            |          |

Illustration 27 : Summary

This screen contains the same information as the summary of the discount over a period with the following additional parameters:

- Initial scope necessary to discount
- Incoming perimeter with discount •
- The number of transactions required in the initial scope •
- The number of discounted transactions •

# 4.5. DISCOUNT OVER MULTIMEDIA SUBSCRINTION / PROMOTION SUR ABONNEMENT MULTIMÉDIA

# 4.5.1. Second step : discount specifications

Same as promotion sur une période described in chapter §4.3.1

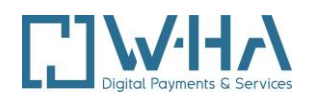

| Ajout d'une promotion (étape 2/5)<br>Réduction sur abonnement multimédia<br>Veuillez saisir les caractéristiques de la promotion : |                                                          |
|----------------------------------------------------------------------------------------------------|----------------------------------------------------------|
| Libell6(*)                                                                                                    | promo abo demo                                           |
| Date de début (*)                                                                                                    | 17/12/2022                                               |
| Date de fin (*)                                                                                                    | 04/02/2023                                               |
| Jours de la semaine concernés (*)                                                                                                  | Lundi Mardi Mardi Mercredi Jeudi Vendredi Samed Dimanche |

#### 4.5.2. Third step : boutiques and products selections

Veuillez sélectionner le format tarifaire concerné (\*\*) O Abonnement - multimédia 1 semaine O Abonnement - multimédia 1 mois (\*\*) champ obligatoire, s'applique à l'ensemble des boutiques.

Illustration 28 : soubscription, format tarifaire

Same steps as in promotion sur une période (§4.3.2) except for the format tarifaire which is different and can only be accessed.

#### 4.5.3. Fourth step : discount value

| Ajout d'une promotion (étape 4/5)                                                                                 |                                       |         |                        |
|----------------------------------------------------------------------------------------------------|---------------------------------------|---------|------------------------|
| Réduction sur abonnement multimédia                                                                               |                                       |         |                        |
| Précisez la valeur de la réduction                                                                                |                                       |         |                        |
| Réduction en pourcentage                                                                                          | - 10 %                                |         |                        |
| O Réduction en valeur                                                                                             | EUR (*)                               |         |                        |
| (*) Cette réduction sera appliquée sur le prix TTC initial.                                                       |                                       |         |                        |
| Périodicités concernées par la réduction                                                                          |                                       | 1       |                        |
| Valable sur les 2 premières semaines de l'abo                                                                     | onnement                              |         |                        |
| Promotion Unique (sur la période pour un client donné<br>C'est à dire que le client ne pourra bénéficier de cette | i):<br>promotion qu'une seule fois.   | Oui Non |                        |
| Assurez-vous que les prix TTC remisés restent co                                                                  | nformes au contrat Internet + mobile. |         |                        |
|                                                                                                    |                                       |         | [ Suivant ] [ Retour ] |

Illustration 29 : Subscription, step 4

The amount for the discount is defined in percent or with a value. The final price displayed on the panel can't be negative.

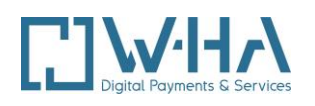

A product will be **free** if the discount is 100% or the amount of the discount is superior of the price of the product.

The period number concerned by the promotion must be indicated. The amount of the reduction is not calculated every period. The user is charged of the amount which was displayed on the payment panel

The discount can be applied once per user or indefinitely with the option « Promotion unique »

Set to « oui » it will be applied once per user.

Set to «non» It will allow a user to enjoy several time.

#### 4.5.4. Fifth step : summary

| Ajout d'une promotion (étape 5/5)                                                                     |                                                                                                    |                             |            |                         |
|----------------------------------------------------------------------------------------------------|----------------------------------------------------------------------------------------------------|-----------------------------|------------|-------------------------|
| Réduction sur abonnement multimédia (ex : 2 premiers mois à -50%)                                     |                                                                                                    |                             |            |                         |
| Récapitulatif :                                                                                       |                                                                                                    |                             |            |                         |
| Champs                                                                                                | Valeurs                                                                                                    |                             |            |                         |
| Type de promotion<br>Sponsor<br>Affichage sponsor<br>Libellé<br>Date de début<br>Date de fin<br>Jours | Réduction sur abonnem<br>Marchand FT RD - En te<br>non<br>promo abo demo<br>17/12/2022<br>04/02/2023<br>Mardi. Mercredi. Samed | ent multimédia<br>est<br>fi |            |                         |
| Services/Produits                                                                                     | N°Boutique                                                                                                    | Libellé boutique            | Catégories | Produits                |
|                                                                                                    | 507                                                                                                    | Marchand FT RD - En test    |            |                         |
| Formats tarifaires                                                                                    | Abonnement - multiméd                                                                                                    | lia 1 semaine               |            |                         |
| Périodes                                                                                              | 2 premières semaines d                                                                                                    | de l'abonnement             |            |                         |
| Réduction                                                                                             | - 10 %                                                                                                    |                             |            |                         |
| Unique                                                                                                | Oui                                                                                                    |                             |            |                         |
| Promotion limitée                                                                                     | A la souscription manue                                                                                                    | lle                         |            |                         |
|                                                                                                    |                                                                                                    |                             |            | [ Valider ] [ Annuler ] |

Illustration 30 : subscription, final step

This screen regroups the same information as the summary of the promotion on a period with some additional parameters.

• The number of periods in promotions.

# **5. RIGHTS / DROITS**

In this section the content provider service can manage his account

- He can change his password
- He can create, change or delete sub-acount with illimited permissions.
- He can choose to give acces to the catalog, tools of promotions and/or the tab user care and can select the Boutiques which the sub-account can access.
- He can change his password

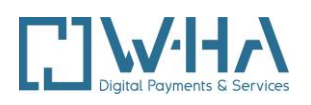

| Droit         | s 📐                |                                                                                                    |                                                                                                    |  |  |  |
|---------------|--------------------|----------------------------------------------------------------------------------------------------|----------------------------------------------------------------------------------------------------|--|--|--|
| Gestion       | des droits         | d'accès                                                                                                    |                                                                                                    |  |  |  |
| Liste des con | nptes :            |                                                                                                    |                                                                                                    |  |  |  |
| Compte        | Description        | Boutiques déléguées                                                                                                   |                                                                                                    |  |  |  |
| boutiquetest  | test Kevin LAM     | Boutiques Internet + mobile           506         Jeux-en-ligne.fr           502         Marchand -16 validation w-HA | Boutiques Internet + mobile         N° courts SMS+           506         Jeux-en-ligne.fr           502         Marchand -16 validation w-HA |  |  |  |
| Oliquez sur A | Ajouter pour créer | in nouveau compte :<br>[ Ajouter ]                                                                                    |                                                                                                    |  |  |  |
| Cliquez sur ( | Changer pour char  | ger votre mot de passe :<br>[ Changer ]                                                                               |                                                                                                    |  |  |  |

Illustration 48 : Droits

# 5.1. ACCESS RIGHTS CONFIGURATION / GESTION DES DROITS **D'ACCES**

The list of the account attached to the principal account is available on this page. The user can see the name of the sub-account, its descriptions and Boutiques delegated.

#### 5.1.1. Creation

The user can create an sub-account via the « Ajouter » link

A creation form appears :

- Compte : this will be the login account. •
- Description : description of the account. •
- Services : list of available Boutiques. The user must select at least one Boutique. •

Please note that if no "Fonctionnalités" are selected, the account will be created but will have no access

| Droits                     |                                                                                                    |
|----------------------------|----------------------------------------------------------------------------------------------------|
| Gestion des droits d'a     | ccès                                                                                                    |
| Création d'un compte 1/3 : |                                                                                                    |
| Compte (*)                 | klamdemo                                                                                                    |
| Description (*)            | compte secondaire de démo                                                                                                    |
| Fonctionnalités            | Sélectionnez les fonctionnalités disponibles pour ce compte (ne s'applique qu'aux boutiques Internet + mobile):<br>Promos 🖉 Catalogue 🗋 Cust. Care 🖉 |
| Services associés          | Sélectionnez vos boutiques :                                                                                                    |
|                            | Boutiques Internet + mobile                                                                                                    |
|                            | 506 Jeux-en-ligne.fr                                                                                                    |
|                            | So2 Marchand -16 validation w-HA                                                                                                    |
|                            |                                                                                                    |
| (*) champs obligatoires    |                                                                                                    |
|                            | [Suivant][Annuler]                                                                                                    |

Illustration 49 : creation of an account 1/3

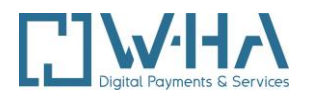

#### Click on "Confirmer" in order to create the account and display the password

| Gestion des droits d'ac    | ccès                                                                                     |
|----------------------------|------------------------------------------------------------------------------------------|
| Création d'un compte 2/3 : |                                                                                          |
| Compte (*)                 | klamdemo                                                                                 |
| Description (*)            | compte secondaire de demo                                                                |
| Services associés          | Merci de confirmer les services associés à votre compte :<br>Boutiques Internet + mobile |
|                            | 502 Marchand -16 validation w-HA                                                         |
|                            |                                                                                          |
|                            |                                                                                          |
|                            | [ Confirmer ] [ Annuler ]                                                                |

Illustration 50 : Creation of an account 2/3

| Droits                     |                                   |
|----------------------------|-----------------------------------|
| Gestion des droits d'accès |                                   |
| Création d'un compte 3/3 : |                                   |
| C                          | ompte klamdemo                    |
| Desc                       | ription compte secondaire de demo |
| Mot de                     | passe Alexandre                   |
|                            | [Retour]                          |
|                            |                                   |

Illustration 50 : creation of an account 3/3

Note : a sub-account cannot create another sub-account

#### 5.1.2. Modification

The link "Modifier" open a new tab with the parameters of the sub-account. The content provider can change all the parameters **except the name account**.

He can also renew the password by clicking on the link "Réinitialiser".

He can expand or restrict access to the tabs by clicking on the desired functionality.

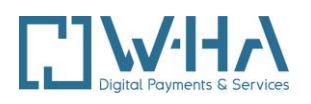

| Droits |  |
|--------|--|
| Diono  |  |

| Gestion des droits d'a<br>Modification d'un compte | ccès                                          |                                                                                                    |                            |
|----------------------------------------------------|-----------------------------------------------|----------------------------------------------------------------------------------------------------|----------------------------|
| Compte                                             | klamdemo                                      |                                                                                                    |                            |
| Description (*)                                    | compte secondaire                             | e de demo                                                                                                    |                            |
| Fonctionnalités (*)                                | Sélectionnez les fonction<br>Promos 🗹 Catalog | nnalités disponibles pour ce compte:<br>ue 🗌 Cust. Care 🔽                                                            |                            |
| Services associés                                  | Sélectionnez vos boutio                       | iues :<br>mobile                                                                                                    |                            |
|                                                    | <ul> <li>506</li> <li>✓ 502</li> </ul>        | Jeux-en-ligne.fr<br>Marchand -16 validation w-HA                                                                     |                            |
|                                                    |                                               | Cliquer sur "réinitialiser" pour attribuer un nouveau mot de<br>Cette opération annule les changements de cette page | passe<br>[ réinitialiser ] |
| (*) champs obligatoires                            |                                               |                                                                                                    | [ Confirmer ] [ Annuler ]  |

Illustration 51 : account modification

# 5.1.3. Deletion

The link « supprimer » open a brief summary of the account. Simply click on « Confirmer » in order to delete totaly the account.

Note : The deletion is permanent

| Gestion des droits d'accès |                                                                                                    |
|----------------------------|----------------------------------------------------------------------------------------------------|
| Suppression d'un compte    |                                                                                                    |
| Compte                     | klamdemo                                                                                                    |
| Description                | compte secondaire de demo Attention, cette suppression est définitive. Clinuer sur Confirmer pour supprimer ce compte |
|                            | [ Confirmer ] [ Annuler ]                                                                                             |

Illustration 52 : account deletion

# **5.2. PASSWORD CHANGE**

The content provider can change his password from this interface by clicking on the link « changer ». A new page displays.

The user must enter his actual password, enter the new one and confirm.

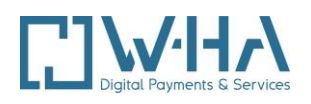

| Gestion des droits d'accès<br>Changement de mot de passe |               |            |
|----------------------------------------------------------|---------------|------------|
| Ancien mot de passe (*)                                  |               |            |
| Nouveau mot de passe (*)                                 |               |            |
| Confirmation nouveau mot de passe (*)                    |               |            |
| (*) champs obligatoires                                  | Confirmer     | [ Patour ] |
|                                                          | [ Confirmer ] | [ Retour ] |

Illustration 53 : Password change

# 6. CUSTOMER CARE EDITEUR (CCE)

The CCE allow the content provider to access to some user tools services. He can acess to transactions details, subscription, and also to the summary of the transaction for one user.

Accessible transactions are transaction and subscriptions generated on the merchant Boutiques.

The CCE is accessible thought the link "Accès au Customer Care Editeur" on the MSCA home screen.

| Cust. care           |                                          |
|----------------------|------------------------------------------|
| Customer Care Editor |                                          |
| Retour >             |                                          |
|                      |                                          |
|                      | Recherche                                |
|                      | Identifiant de transaction               |
|                      | ОК                                       |
|                      | Identifiant d'abonnement                 |
|                      | OK                                       |
|                      | MSISDN (Recherche sur une période)       |
|                      | ОК                                       |
|                      | Date de début Date de fin                |
|                      | jj/mm/aaaa jj/mm/aaaa                    |
|                      |                                          |
|                      | Liste des promotions                     |
|                      | Identifiant Libellé                      |
|                      | 17080 reduction promo<br>17066 reductest |
|                      | <u>16887</u> dqsfs                       |
|                      | 16886 promo test                         |
|                      | 1                                        |

Illustration 54 : CCE search screen

The search screen is divided into three parts corresponding the the 3 types of search

- Search by id of transaction •
- Search by id of subscription •
- Search by MSISDN •

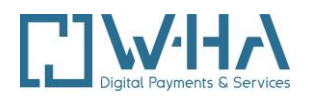

## **6.1. SEARCH BY TRANSACTION IDENTIFIER**

#### Simply enter a transaction ID.

If it doesn't exist or does not correspond to any transaction on the merchant connected, an error message appears.

| Recherche                        |             |    |
|----------------------------------|-------------|----|
| Identifiant de transaction       |             |    |
| Transaction introuvable          |             | ок |
| Identifiant d'abonnement         |             |    |
|                                  |             | OK |
| MSISDN (Recherche sur une périod | e)          |    |
|                                  |             | ок |
| Date de début                    | Date de fin |    |
| jj/mm/aaaa                       | jj/mm/aaaa  |    |

Illustration 55 : Transaction not found

If the number is valid the transaction detail screen appears.

| ustomer o                      | care               |                           |                                 |                 |           |             |                       |                     |                     |
|--------------------------------|--------------------|---------------------------|---------------------------------|-----------------|-----------|-------------|-----------------------|---------------------|---------------------|
| <mark>:cueil</mark> ≥ Détail ( | d'une transacti    | on                        |                                 |                 |           |             |                       |                     |                     |
| Résumé de                      | la transaction     |                           |                                 |                 |           |             |                       |                     |                     |
| Date                           | Description        | ld transaction principale | Editeur                         | Merchantld      | Productid | Montant     | Montant<br>Initial Pr | ld(s)<br>omotion(s) | Type /<br>Statut    |
| 13/01/12<br>à 09:13            | Abonnement<br>1    | 5-<br>8684004185121927    | Marchand 506<br>validation w-HA | 506             | AB01      | 0,10<br>EUR | 1                     | 1                   | Achat /<br>Confirmé |
| Identifiant de                 | e l'abonnement : 2 | 23068194                  |                                 |                 |           |             |                       |                     |                     |
| Actions sur<br>transaction     | la                 |                           |                                 |                 |           |             |                       |                     |                     |
| Le rembourse                   | ment au delà des   | 24h après l'acte d'acha   | t pour un abonné Oran           | ge n'est pas po | ssible.   |             |                       |                     |                     |
| Action                         |                    | Montant (EUR) C           | ommentaire                      |                 |           | _           |                       |                     |                     |
| Commenta                       | aire 💌             | 0,10 EUR                  |                                 |                 |           |             |                       |                     |                     |
|                                |                    |                           |                                 |                 |           |             |                       |                     |                     |

Illustration 56 : transaction detail

This screen provides the following information about the desired transaction

- Date : date of the transaction
- Description du produit : product description •
- Identifiant de transaction : product identifier •
- Nom de l'éditeur : content provider name •

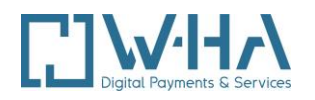

- Numéro de la boutique (MerchantId) : Boutique number, MCTID
- Identifiant du produit (ProductId) : product identifier
- Montant facturé : price
- Montant initial (hors promotion éventuelle) : original price
- Id de la promotion (le cas échéant) : discount identifier
- Type de transaction (achat ou remboursement) : type of transaction (act or sub)
- Le statut (confirmé, en attente de confirmation, annulée) : status of the transaction
- Identifiant de l'abonnement lié à la transaction (le cas échéant) : subscription identifier linked to the transaction

#### 6.1.1. Transaction refund

This screen alow to put a commentary on the transaction and **refound a transaction** with the purchase type

Reminder: a purchase transaction can be refunded only in the 24hours following the purchase confirmation

| Cu         | istomer c                  | are            |                              |                                 |            |           |             |                    |                       |                     |
|------------|----------------------------|----------------|------------------------------|---------------------------------|------------|-----------|-------------|--------------------|-----------------------|---------------------|
| <u>Acc</u> | <u>ueil</u> > Détail d     | d'une transact | ion                          |                                 |            |           |             |                    |                       |                     |
|            | Résumé de                  | la transaction |                              |                                 |            |           |             |                    |                       |                     |
|            | Date                       | Description    | ld transaction<br>principale | Editeur                         | Merchantld | Productid | Montant     | Montant<br>Initial | ld(s)<br>Promotion(s) | Type /<br>Statut    |
|            | 26/01/11 à<br>14:55        | Acces<br>24h   | 5-<br>8181189772725524       | Marchand 506<br>validation w-HA | 506        | A1        | 0,50<br>EUR | 1                  | 1                     | Achat /<br>Confirmé |
|            | Actions sur<br>transaction | la             |                              |                                 |            |           |             |                    |                       |                     |
|            | Action<br>Rembours         | ement 💌        | Montant (EUR)<br>0,50 EUR    | Commentaire<br>plainte clier    | nt         |           |             | ж                  |                       |                     |

illustration 57 : Transaction refund

An error message appears if the transaction was already refunded.

The Refund action is no longer available in the selection.

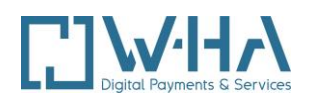

| ueil > Détail d              | l'une transact | ion                          |                                 |            |           |             |                    |                       |                     |
|------------------------------|----------------|------------------------------|---------------------------------|------------|-----------|-------------|--------------------|-----------------------|---------------------|
| Résumé de                    | la transaction |                              |                                 |            |           |             |                    |                       |                     |
| Date                         | Description    | ld transaction<br>principale | Editeur                         | Merchantid | Productio | f Montant   | Montant<br>Initial | ld(s)<br>Promotion(s) | Type /<br>Statut    |
| 26/01/11 à<br>14:55          | Acces<br>24h   | 5-<br>8181189772725524       | Marchand 506<br>validation w-HA | 506        | A1        | 0,50<br>EUR | 7                  | 1                     | Achat /<br>Confirmé |
| Actions sur I<br>transaction | a              |                              |                                 |            |           |             |                    |                       |                     |
| Action                       |                | Montant (EUR)                | Commentaire                     |            |           |             |                    |                       |                     |
| Commenta                     | ire 💌          | 0,50 EUR                     |                                 |            |           |             | ок                 |                       |                     |
|                              |                |                              |                                 |            |           |             |                    |                       |                     |

Illustration 58 : Refund error

# 6.2. RESEARCH BY SUBSCRIPTION IDENTIFIER / IDENTIFIANT **D'ABONNEMENT**

Only the subscription ID is necessary.

If it doesn't exist or do not correspond to a subscription on the logged in Boutique, an error message appeared.

| Recherche                          |    |
|------------------------------------|----|
| Identifiant de transaction         | OK |
| Identifiant d'abonnement           | _  |
| Abonnement introuvable             | OK |
| MSISDN (Recherche sur une période) |    |
|                                    | ок |
| Date de début Date de fin          |    |
| jj/mm/aaaa jj/mm/aaaa              |    |

Illustration 59 : Subscription not found

#### 6.2.1. Subscription detail

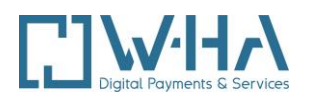

| Custo                                           | mer care                               |                  |                                  |                                |                                 |            |          |  |
|-------------------------------------------------|----------------------------------------|------------------|----------------------------------|--------------------------------|---------------------------------|------------|----------|--|
| Accueil >                                       | <u>ccueil</u> > Détail d'un abonnement |                  |                                  |                                |                                 |            |          |  |
| ln<br>ai                                        | nformations<br>bonnement               |                  |                                  |                                |                                 |            |          |  |
| Da                                              | ate de début                           | Date de fin      | Туре                             | Identifiant<br>abonnement      | Editeur                         | Merchantld |          |  |
| 26/                                             | 01/11 à 14:55                          | 27/01/11 à 14:55 | Abonnement                       | 20798970                       | Marchand 506<br>validation w-HA | 506        |          |  |
|                                                 | Productid                              | Montant          | Statut                           |                                |                                 |            |          |  |
|                                                 | A1                                     | 0.5 EUR          | Résilié par CSR/CCE              |                                |                                 |            |          |  |
| Liste des transactions associées à l'abonnement |                                        |                  |                                  |                                |                                 |            |          |  |
|                                                 | Date                                   | Description      | Identifiant de la<br>transaction | Editeur                        | Merchantid I                    | Productid  | Montant  |  |
| 2                                               | 26/01/11 à 14:55                       | Acces 24h        | 5-818118977272552                | Marchand 506<br>validation w-H | 506 A                           | A1         | 0,5 EUR  |  |
| 2                                               | 26/01/11 à 15:20                       | Acces 24h        | <u>5-618145056342342</u>         | Marchand 506<br>validation w-H | 506 S                           | A1         | -0,5 EUR |  |

Figure 60 : Détail d'un abonnement

This screen allow access to the subscription description:

- Date de sosucription: beginning of the subscription date •
- Date de fin d'abonnement: end of subscription date •
- Identifiant de l'abonnement: subscription ID •
- Nom de l'éditeur: content provider name •
- Numéro de boutique (MerchantId): Boutique identifier (MCTID) •
- Identifiant du produit: product identifier •
- Montant de l'abonnement: price of the subscription •
- Statut

#### 6.2.2. Transaction list associated to the subscription

Every subscription is associated to at least one transaction

The transactions are listed in a tab summarizing principal information like the date, the number of transaction and the price.

The number of transactions contains a hypertext link displaying the details page of transaction describe in the previous chapter.

#### 6.2.3. Subscription termination

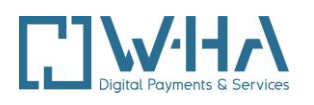

| ustomer care                         |                  |                                        |                           |                                 |            |
|--------------------------------------|------------------|----------------------------------------|---------------------------|---------------------------------|------------|
| <mark>cueil</mark> > Détail d'un abo | nnement          |                                        |                           |                                 |            |
| Informations<br>abonnement           |                  |                                        |                           |                                 |            |
| Date de début                        | Date de fin      | Туре                                   | Identifiant<br>abonnement | Editeur                         | Merchantld |
| 26/01/11 à 14:56                     | 26/02/11 à 14:56 | Abonnement tacitement<br>reconductible | 20798975                  | Marchand 506<br>validation w-HA | 506        |
| Productid                            | Montant          | Statut                                 | Etat                      |                                 |            |
| A3                                   | 0.25 EUR         | Ouvert                                 | Reconduit                 |                                 |            |
|                                      |                  |                                        |                           |                                 |            |
|                                      |                  |                                        |                           |                                 |            |
| Actions sur<br>l'abonnement          |                  |                                        |                           |                                 |            |
| Action                               | Commentaires     |                                        |                           |                                 |            |
| Résiliation 💌                        | test             |                                        | ОК                        |                                 |            |
|                                      |                  |                                        |                           |                                 |            |
|                                      |                  |                                        |                           |                                 |            |
|                                      |                  |                                        |                           |                                 |            |

Illustration 61 : subscription termination

The CCE allows to immediately end a subscription. By selecting « Résiliation »in the dropdown list, put a commentary and then confirm.

The status of the subscription goes to « Résilié » (terminated).

# **6.3. RESEARCH BY MSISDN**

The CCE allows an access to the transaction list for the same user

Simply enter the user phone number (MSISDN) in format 06/7XXXXXXXX and a time period A wrong entry of the phone number or time period will display those errors.

| MSISDN (Recherche sur une période)     |             |  |  |  |  |
|----------------------------------------|-------------|--|--|--|--|
| 0686498889                             | ОК          |  |  |  |  |
| Date de début                          | Date de fin |  |  |  |  |
| 32/22/2100                             | 55/10/2110  |  |  |  |  |
| La date de début est au mauvais format |             |  |  |  |  |

Illustration 62 : Invalid date

| MSISDN (Recherche sur une période)    |             |  |  |  |  |  |
|---------------------------------------|-------------|--|--|--|--|--|
| 0686498889                            | ОК          |  |  |  |  |  |
| Date de début                         | Date de fin |  |  |  |  |  |
| jj/mm/aaaa                            | jj/mm/aaaa  |  |  |  |  |  |
| La date de début doit être renseignée |             |  |  |  |  |  |

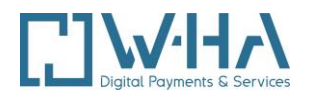

| MSISDN (Recherche sur une p    | ériode)     |    |
|--------------------------------|-------------|----|
| 0686498889                     |             | OK |
| Date de début                  | Date de fin |    |
| 20/02/2022                     | jj/mm/aaaa  |    |
| La date de fin doit être rense | ignée       |    |

Illustration 63 : invalid period

| MSISDN (Recherche sur une période) |                 |    |  |  |  |  |  |
|------------------------------------|-----------------|----|--|--|--|--|--|
| Date de début                      | Date de fin     | ОК |  |  |  |  |  |
| ii/mm/aaaa                         | ii/mm/aaaa      |    |  |  |  |  |  |
| MSISDN invalide                    | MSISDN invalide |    |  |  |  |  |  |

Illustration 64 : invalid MSISDN

### 6.3.1. Transactions list

Transaction are listed in a tab displaying principal information like the date, the number of transaction (identifier) and the price

Transaction identifier contains an hypertext link displaying the details page of transaction describe in the last chapter.

|                                 |               | Liste des trans            | actions                      |            |           |           |                             |
|---------------------------------|---------------|----------------------------|------------------------------|------------|-----------|-----------|-----------------------------|
| Date                            | Description   | Identifiant de transaction | Editeur                      | Merchantld | Productid | Montant   | Type / Statut               |
| 12/01/11 à 11:36                | Acces 24h     | 5-8181181441925724         | Marchand 506 validation w-HA | 506        | A1        | 0,50 EUR  | Achat / Confirmé            |
| 12/01/11 à 12:01                | DescP3        | 5-8181181462928724         | Marchand 506 validation w-HA | 506        | P3        | 7,99 EUR  | Achat / Confirmé            |
| 12/01/11 à 12:12                | DescP3        | 5-7142872162013318         | Marchand 506 validation w-HA | 506        | P3        | -7,99 EUR | Remboursement /<br>Confirmé |
| 12/01/11 à 12:13                | Abo 1 mois TR | 5-3142312048938918         | Marchand 506 validation w-HA | 506        | A3        | 0,25 EUR  | Achat / Confirmé            |
| 12/01/1 <mark>1 à 14</mark> :33 | test_jb       | 5-8683392250317265         | Marchand 506 validation w-HA | 506        | test jb   | 0,00 EUR  | Achat / Confirmé            |
| 12/01/11 à 15:00                | test_jb       | 5-1105261571224828         | Marchand 506 validation w-HA | 506        | test jb   | 0,10 EUR  | Achat / Annulé              |
| 12/01/11 à 15:01                | test_jb       | 5-2182445630421025         | Marchand 506 validation w-HA | 506        | test jb   | 0,10 EUR  | Achat / Confirmé            |
| 12/01/11 à 15:05                | test_jb       | 5-4181782413722124         | Marchand 506 validation w-HA | 506        | test jb   | -0,10 EUR | Remboursement /<br>Confirmé |

Illustration 65 : Transaction list

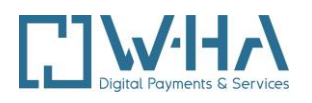

# 7. SUBSCRIPTON SYNCHRONIZATION / SYNCHRONISATION DES ABONNEMENTS

# 7.1. FUNCTIONAL DESCRIPTION

This new feature allows a content provider to recover all **current subscriptions** associated with a list of identifiers merchants and a history **subscription closed**.

The main features of these subscriptions are returned. This information is written in a compressed flat file, the download must be performed by the content provider.

Download file synchronization must be done in two steps:

- A first step **synchronization request** with the required setting by the content provider. This step initializes the procedure and starts the synchronization starts by W -HA.
- A second step for the **download file**, this step is available only when the file generation is complete.

The content providers have the opportunity to use this feature in 2 different access methods:

- via the interface of MSCA

- or direct HTTPS request, without a user interface.

# 7.2. SYNCHRONIZATION BY THE MSCA INTERFACE

The functionality is accessible via a specific tab of the MSCA entitled " Synchronisation des Abonnements " in the Gestion des boutiques Gallery/Internet+ Mobile

The display has 2 main parts, representing the two stages of synchronisation:

- Synchronization request
- Download synchronization file

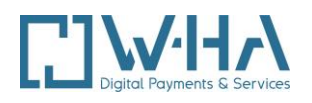

Catalogue Promotions Sync. Abo

#### Synchronisation des abonnements

#### Effectuer une demande de synchronisation

#### Selection des boutiques

| N° Boutique | Libellé                      | Choix |
|-------------|------------------------------|-------|
| 506         | Jeux-en-ligne.fr             |       |
| 501         | Marchand -12 validation w-HA |       |
| 502         | Marchand -16 validation w-HA |       |
| 507         | Marchand FT RD - En test     |       |
| 500         | Marchand tp validation w-HA  |       |

Inclure les abonnements fermés ou clôturés des XX derniers mois : 1 🗸 Synchroniser

#### Liste des demandes de synchronisation

| ldentifiant unique de demande | Identifiant(s) marchand(s) | Date de demande  | Date de génération du fichier | Etat | Lien pour téléchargement |
|-------------------------------|----------------------------|------------------|-------------------------------|------|--------------------------|
| 268573                        | 506                        | 16/12/2022 08:44 | 16/12/2022 08:48              | OK   | <u>télécharger</u>       |
| 257869                        | 500                        | 13/09/2022 16:09 | 13/09/2022 16:33              | OK   | télécharger              |
| 257861                        | 506;501;502;507;500        | 13/09/2022 15:28 | 13/09/2022 15:28              | OK   | télécharger              |
| 257858                        | 506                        | 13/09/2022 14:57 | 13/09/2022 15:13              | OK   | <u>télécharger</u>       |
| 255676                        | 506                        | 25/08/2022 15:40 | 25/08/2022 15:58              | OK   | <u>télécharger</u>       |
| 253712                        | 506                        | 08/08/2022 10:49 | 08/08/2022 10:52              | OK   | télécharger              |
| 248328                        | 500                        | 22/06/2022 09:24 | 22/06/2022 09:27              | OK   | télécharger              |
| 248233                        | 500                        | 21/06/2022 15:19 | 21/06/2022 15:22              | OK   | <u>télécharger</u>       |
| 248112                        | 500                        | 20/06/2022 10:43 | 20/06/2022 10:48              | OK   | <u>télécharger</u>       |
| 247772                        | 500                        | 17/06/2022 11:13 | 17/06/2022 11:18              | OK   | télécharger              |
| 247668                        | 500                        | 16/06/2022 14:31 | 16/06/2022 14:33              | OK   | télécharger              |
| 247655                        | 500                        | 16/06/2022 11:47 | 16/06/2022 12:09              | OK   | <u>télécharger</u>       |
| 247636                        | 500                        | 16/06/2022 08:20 | 16/06/2022 08:49              | OK   | <u>télécharger</u>       |
| 247564                        | 500                        | 15/06/2022 14:53 | 15/06/2022 19:54              | OK   | télécharger              |
| 246795                        | 507                        | 08/06/2022 08:49 | 08/06/2022 08:50              | OK   | télécharger              |

Actualiser

#### Illustration 66 : subscription synchronization

#### 7.2.1. Synchronization demand / Demande de Synchronisation

The user can select one or more Boutique identifiers. Click on a link below the table will initiate a request for subscription to all synchronization IDs selected merchants:

- all subscriptions to open or suspended and identifiers associated with selected merchants state will be returned in the final file to download.
- default all subscriptions closed or closed the previous month, and associated with these • merchants will also be synchronized. The user, however, has the option (via a selection box below the table) to request a more or less historical importance of these closed subscriptions, and between 0 and 12 months.

#### **ATTENTION:**

There is a maximum limit on the number of synchronization requests per account per day:

10 requests per account per day.

If this limit is reached, an error message informs the user.

Users will also encounter an error if they attempt to synchronise while another is in progress. He

will encounter the following error: "La demande de synchronisation (272205) est en cours de génération. Veuillez attendre le traitement de celle-ci avant d'effectuer une autre demande".

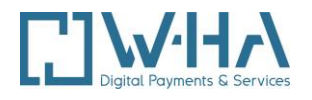

# 7.2.2. File downloading

#### Liste des demandes de synchronisation

| ldentifiant unique de demande | Identifiant(s) marchand(s) | Date de demande  | Date de génération du fichier | Etat     | Lien pour téléchargement |
|-------------------------------|----------------------------|------------------|-------------------------------|----------|--------------------------|
| 268602                        | 500                        | 16/12/2022 16:05 |                               | EN COURS |                          |
| 268573                        | 506                        | 16/12/2022 08:44 | 16/12/2022 08:48              | ок       | <u>télécharger</u>       |
| 257869                        | 500                        | 13/09/2022 16:09 | 13/09/2022 16:33              | ОК       | <u>télécharger</u>       |
| 257861                        | 506;501;502;507;500        | 13/09/2022 15:28 | 13/09/2022 15:28              | ок       | <u>télécharger</u>       |
| 257858                        | 506                        | 13/09/2022 14:57 | 13/09/2022 15:13              | ок       | télécharger              |
| 255676                        | 506                        | 25/08/2022 15:40 | 25/08/2022 15:58              | ок       | <u>télécharger</u>       |
| 253712                        | 506                        | 08/08/2022 10:49 | 08/08/2022 10:52              | ок       | télécharger              |
| 248328                        | 500                        | 22/06/2022 09:24 | 22/06/2022 09:27              | ок       | <u>télécharger</u>       |
| 248233                        | 500                        | 21/06/2022 15:19 | 21/06/2022 15:22              | ок       | <u>télécharger</u>       |
| 248112                        | 500                        | 20/06/2022 10:43 | 20/06/2022 10:48              | ок       | <u>télécharger</u>       |
| 247772                        | 500                        | 17/06/2022 11:13 | 17/06/2022 11:18              | ок       | <u>télécharger</u>       |
| 247668                        | 500                        | 16/06/2022 14:31 | 16/06/2022 14:33              | ок       | <u>télécharger</u>       |
| 247655                        | 500                        | 16/06/2022 11:47 | 16/06/2022 12:09              | ОК       | <u>télécharger</u>       |
| 247636                        | 500                        | 16/06/2022 08:20 | 16/06/2022 08:49              | ок       | <u>télécharger</u>       |
| 247564                        | 500                        | 15/06/2022 14:53 | 15/06/2022 19:54              | ОК       | télécharger              |

Actualiser

illustration 67 : Synchronization demand list

This summary of the latest requests allows the user to download the desired synchronization file, when it is possible, through the link displayed in the last column.

Different if unable to download cases are:

- The file is still being generated (state = EN COURS)
- The file has more than 48 hours (state = EXPIRE)
- Downloading a file synchronization started there less than 60 minutes for the same account

The unique identifier is useful for synchronizing the content provider if requested by download method "HTTPS call."

# 7.3. SYNCHRONIZATION BY HTTPS REQUEST

Download file synchronization could be done in two steps with a direct call HTTPS.

1) Synchronization request

This step initializes the procedure and starts the synchronization.

URL example:

https://orange.w-ha.com/app-syncsub/node?action=syncSubscriptionsRequest&login=xxx&pass=yyy&mctId=502;507&history=12

Description of parameters:

- action :syncSubscriptionsRequest
- login : MSCA login
- pass : MSCA account password

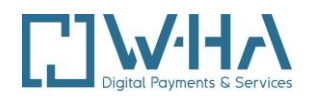

- mctId : list of merchant ID separated with an « ; ».
- history (optional): Historical of closed subscriptions expressed in number of months.

The value must be configured between 0 and 12. This parameter is optional: by default, the value is initialized to 1.

For your first synchronization and in a regular basis, we highly recommend you to initialize your request with a history of one year (history = 12) in order to optimize the updating of your database.

W-HA returns a unique ID which must be inserted in the downloading request.

2) Downloading the file

This second step is required for downloading the file and is only available when the file generation is completed. The file can be downloaded for 48 hours.

URL example:

https://orange.w-ha.com/app-sync-

sub/node?action=syncSubscriptionsDownload&login=xxx&pass=yyy&synchronizationRequestId=1235 38

Description of parameters :

- action : syncSubscriptionsDownload
- login : MSCA login
- pass : MSCA account password
- synchronizationRequestId : unique ID of the synchronization request

As soon as the file generation is completed, the file is automatically downloaded. The file format is CSV compressed in a ZIP.

# 7.4. DATA FILE

Les informations récupérées pour chaque abonnement, et stockées dans le fichier de synchronisation d'abonnements, sont les suivantes :

| mctld  | Merchant identifier (boutique)                                                                                                    |
|--------|----------------------------------------------------------------------------------------------------|
| subld  | Subscription identifier                                                                                                    |
| status | Subscription status. Possible values are:                                                                                                    |
|        | - Active: the subscription is open and accessible to the user.                                                                                                 |
|        | - Suspended: the subscription is temporarily suspended (due to insufficient funds, for example). The membership is no longer available time of the suspension. |
|        | - Terminated: the extension was stopped by action on CSR / CCE / Kit. The subscription remains accessible to the end of the period.                            |
|        | - Terminated_by_user: the extension was stopped by user action in its user area. Membership remains available until the end of the period.                     |

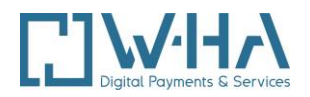

|                   | - Closed: the subscription is closed (no more possible access to the user).<br>(different possible cases are: immediate termination via the CSR / CCE, end<br>of period reached after a stop action renewals, end of period reached for one<br>product to access a user folder closing, service restriction applied to a user<br>closing a subscription renewal after X attempts failed). |
|-------------------|----------------------------------------------------------------------------------------------------|
| subscription_date | Subscription purchase date. This information is always returned.                                                                                                    |
| last_renewal_date | Date of the last successful renewal. If the subscription has not (yet) been extended, this information will not be returned.                                                                                                    |
| next_renewal_date | Date of the next renewal attempt (next anniversary date or possibly next attempt renewal if the first attempts failed, ex for prepaid users with insufficient funds). Information will be returned only if the subscription is active or suspended status.                                                                                                    |
| closing_date      | Subscription closure effective date (the date when the user has or will have<br>no more access to the subscription). This information is only if the<br>subscription status is terminated or closed or terminated_by_user                                                                                                    |
| alias             | Possible alias of the user. This information is returned only if the merchant associated with this subscription is configured to aliasing. Value "0" otherwise its returned.                                                                                                    |
| productID         | The product ID will be present in a future version of the feature "« Synchronisation des abonnements "                                                                                                    |

All this information is written to the file using the ';' separator.

The dates with the following format : "yyyy/MM/dd HH:mm"

| 1 | ( A   | B        | C          | D                 | E                 | F                 | G                | н     | 1.00      |  |
|---|-------|----------|------------|-------------------|-------------------|-------------------|------------------|-------|-----------|--|
| 1 | mctid | subid    | status     | subscription_date | last_renewal_date | next_renewal_date | closing_date     | alias | productid |  |
| 2 | 502   | 39318860 | active     | 23/06/2022 12:27  | 12/01/2023 12:33  | 19/01/2023 12:27  |                  |       | A5        |  |
| 3 | 502   | 40191143 | terminated | 18/01/2023 14:16  |                   |                   | 25/01/2023 14:16 |       | A4        |  |
| 4 | 502   | 40191249 | active     | 18/01/2023 14:55  |                   | 25/01/2023 14:55  |                  |       | A4        |  |
| 5 | 502   | 40190967 | closed     | 18/01/2023 12:58  |                   |                   | 18/01/2023 14:00 |       | A4        |  |
| 6 | 502   | 39318587 | active     | 23/06/2022 11:38  | 12/01/2023 11:48  | 19/01/2023 11:38  |                  |       | A4        |  |
| 7 | 502   | 40191122 | closed     | 18/01/2023 14:08  |                   |                   | 18/01/2023 14:11 |       | A4        |  |
|   |       |          |            |                   |                   |                   |                  |       |           |  |

#### Example :

| mctId |     | subId    | status | subscription_date | last_renewal_date | next_renewal_date | closing_date     | alias |
|-------|-----|----------|--------|-------------------|-------------------|-------------------|------------------|-------|
|       | 506 | 16381455 | active | 10/04/2009 14:41  | 10/11/2011 14:52  | 10/12/2011 14:41  |                  |       |
|       | 506 | 20429461 | closed | 30/11/2010 07:46  |                   |                   | 30/11/2010 07:49 |       |
|       | 506 | 20429667 | closed | 30/11/2010 08:58  |                   |                   | 30/12/2010 09:02 |       |

At the end of the generation, the file is stored on platforms w-HA. It is available for download, only if its the account that has made the request, and for a limited time.

The file name is a csv file and compressed in zip format, shape ..:

WHA\_dataSubscriptions\_ [single request identifier]. Zip

#### <- End of document ->